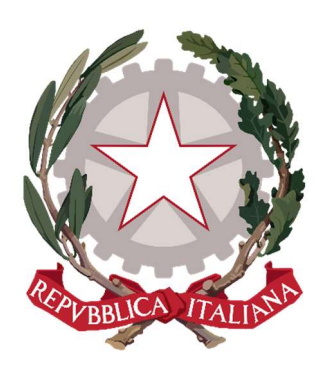

# ALTERNANZA SCUOLA LAVORO

# Manuale operativo per la gestione delle attività sul registro elettronico del tutor scolastico

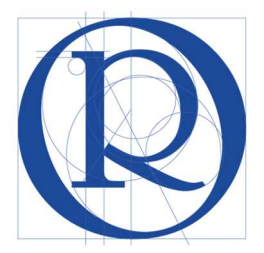

NOVEMBRE 2018

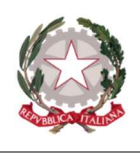

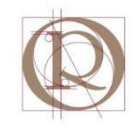

# SOMMARIO

| 1     | I    | Introduzione                                                | 2        |
|-------|------|-------------------------------------------------------------|----------|
| 2     | A    | Accesso alla sezione SCUOLA&TERRITORIO del                  | registro |
| elett | tron | nico                                                        | 3        |
| 1     | 2.1  | Verifica compilazione questionario d'ingresso               | 5        |
| 1     | 2.2  | Verifica compilazione diario di bordo                       | 5        |
| 1     | 2.3  | Inserimento di date ed orari di stage                       | 7        |
|       | 2.4  | Giorni di chiusura dell'azienda                             | 13       |
|       | 2.5  | Assenze dello studente                                      | 15       |
|       | 2.6  | Eliminazione di una pagina di diario                        | 17       |
|       | 2.7  | Verifica compilazione questionario di valutazione student   | te19     |
| 3     | F    | Procedura di validazione della ore di stage (VISTO)         | 20       |
| 4     | (    | Come verificare le ore totali di stage effettuate da un alu | nno 25   |

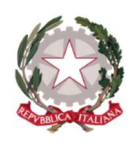

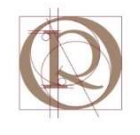

# 1 Introduzione

Il presente documento è indirizzato ai tutor scolastici degli alunni dell'IPSIA "Ostilio Ricci" per la gestione sul registro elettronico – sezione SCUOLA&TERRITORIO – delle attività di propria competenza nell'ambito degli stage di alternanza scuola-lavoro degli studenti allo stesso assegnati.

Le attività indicate si possono classificare in:

- 1. Operazioni di controllo;
- 2. Operazioni di convalida.

Le prime sono relative alla verifica degli adempimenti degli studenti assegnati, i quali sono responsabili delle seguenti attività sul registro elettronico (sezione **SCUOLA&TERRITORIO**):

- 1.A Compilazione del questionario d'ingresso (prima dell'avvio dello stage);
- 1.B Compilazione del diario di bordo (quotidianamente in corso di stage);
- 1.C Compilazione del questionario di valutazione dell'esperienza (al termine dello stage).

Le seconde sono invece relative alle attività di propria competenza sul registro elettronico (sezione **SCUOLA&TERRITORIO**) in particolare le seguenti:

- 2.A Validazione delle ore effettuate dall'alunno;
- 2.B Valutazione dell'esperienza di stage (al termine dello stage).

L'attività 2.A sopra indicata andrà realizzata solo quando, terminato lo stage, il tutor sia in possesso del registro cartaceo che attesta (con la firma del responsabile e del tutor aziendali) i giorni e le ore di effettiva presenza dell'alunno presso la sede operativa di svolgimento dello stage. Per confronto tra le risultanze del registro cartaceo ed il diario di bordo compilato dall'alunno, il tutor potrà confermare quanto lo stesso ha segnalato sul registro elettronico od apportare le modifiche derivanti dall'eventuale disallineamento con il registro cartaceo che è il documento con validità formale.

Nelle pagine seguenti saranno illustrate le procedure per portare a termine le attività di cui sopra.

Si SOTTOLINEA che i dati visualizzati nelle diverse schermate mostrate nel seguito potrebbero essere diversi da quelle del proprio registro.

È inoltre possibile osservare differenze nella visualizzazione delle schermate, in relazione ai diversi profili autorizzativi assegnati ai docenti e con cui si accede al registro medesimo.

Per ogni ulteriore chiarimento, ci si può rivolgere al prof. **Massimo Rossi** ed al prof. **Carlo Porfiri**.

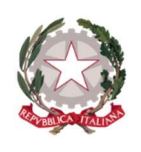

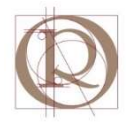

# 2 Accesso alla sezione SCUOLA&TERRITORIO del registro elettronico

Accedere al registro elettronico SPAGGIARI. Nella schermata che si presenta, cliccare sul nell'area "**SCUOLA&TERRITORIO**" in basso nella schermata (l'area è evidenziata con un rettangolo verde nella figura seguente):

| ANNO PRECEDEN                   | Vai all'a.s. 2017/2018                                                  | ?                 |
|---------------------------------|-------------------------------------------------------------------------|-------------------|
| 2017/2018                       | Vai all'anno precedente                                                 | Aiuto             |
| Registro                        | Registro delle mie classi<br>Compila il registro delle classi associate | <b>?</b><br>Aiuto |
| TUTTE LE CLASSI<br>Registro     | Registro di tutte le classi<br>seleziona e compila i registri di classe | Aiuto             |
| DIDATTICA                       | Materiale per la didattica                                              | <b>?</b>          |
| Materiale                       | Accedi ai servizi per la didattica multimediale                         | Aiuto             |
| BACHECA                         | Consulta la bacheca                                                     | <b>?</b>          |
| Bacheca online                  | Visualizza i messaggi in bacheca                                        | Aiuto             |
| SCRUTINIO                       | Scrutinio on line                                                       | <b>?</b>          |
| Scrutinio On Line               | Effettua lo Scrutinio On Line                                           | Aiuto             |
| COLLOQUI                        | Colloqui con la famiglia                                                | <b>?</b>          |
| Prenotazione                    | Gestisci i colloqui con la famiglia e lo sportello alunni               | Aiuto             |
| APPLICAZIONI<br>Menù principale | Altre applicazioni Gruppo Spaggiari                                     | <b>?</b><br>Aiuto |
| LASSEVIVA                       | siete in <b>Classeviva</b> > Menù docente                               |                   |
| un progetto                     | Tuttinclasse Studenti in alternanza<br>Scrutinio online Attività        |                   |

Nella schermata che si presenta, selezionare il menu "I MIEI STUDENTI", evidenziato con un rettangolo verde nella figura seguente:

| 2   | AGGIUNGI                                            | Posti Disponibili                     | <b>?</b>          |
|-----|-----------------------------------------------------|---------------------------------------|-------------------|
|     | Stages                                              | Alternanza scuola lavoro              | Aiuto             |
|     | LE MIE CLASSI                                       | Le mie classi                         | ?                 |
|     | I MIEI STUDENTI                                     | Studenti in Alternanza                | ?                 |
|     | Studenti in Alternanza                              | I miei studenti in alternanza         | Aiuto             |
| 8   | <b>CURRICULUM</b><br>Curriculum                     | Curriculum                            | Aiuto             |
|     | ATTIVITÀ                                            | Attività                              | <b>?</b>          |
|     | Visite e attività del tutor                         | Visite e attività del tutor           | Aiuto             |
| 222 | <b>SICUREZZA</b>                                    | Sicurezza                             | <b>?</b>          |
|     | Sicurezza                                           | Videocorso sicurezza generale         | Aiuto             |
| Ø   | ALTRI CORSI                                         | Altri corsi sulla sicurezza           | <b>?</b>          |
|     | Altri Corsi                                         | Altri corsi sulla sicurezza           | Aiuto             |
|     | <b>CONTENUTI</b><br>Accedi ai video con i contenuti | Accedi ai video con i contenuti       | <b>?</b><br>Aiuto |
| 6   | <b>DIARI</b><br>Cruscotto Diari                     | Cruscotto Diari                       | <b>?</b><br>Aiuto |
|     | <b>ESPERIENZE</b>                                   | Esperienze                            | <b>?</b>          |
|     | Convegni, visite in azienda                         | Convegni, seminari, visite in azienda | Aiuto             |
|     | APPLICAZIONI<br>Menù principale                     | Altre applicazioni Gruppo Spaggiari   | <b>?</b><br>Aiuto |

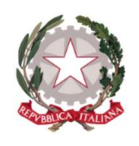

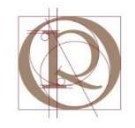

#### La schermata cui si arriva dovrebbe avere l'aspetto mostrato nella figura seguente:

| SCUOL/&Territorio                                                           | Studenti in Alternanz                                                            | a                                                                                             | 🔒 Esci                   |
|-----------------------------------------------------------------------------|----------------------------------------------------------------------------------|-----------------------------------------------------------------------------------------------|--------------------------|
|                                                                             |                                                                                  |                                                                                               | ALESSANDRO SPENA         |
| Cerca                                                                       |                                                                                  |                                                                                               | 🐁 😤                      |
|                                                                             |                                                                                  | Salva in Classeviva                                                                           | Abbinamento Tutor Abbina |
| 5 Stage presso TUTTE A                                                      | .S. 2018/19 indirizzo TUT<br>TORNA INDIL                                         | <mark>TI anno corso TUTTI con tipo</mark> s                                                   | tage TUTTI               |
| Mostra solo i miei studenti                                                 |                                                                                  |                                                                                               |                          |
| ANGELA INTIMO E MERCERIA                                                    | Progetto:                                                                        | ROSSI MARIO                                                                                   |                          |
|                                                                             | Collega Progetto                                                                 | ASL                                                                                           | Valutazione t. scol.     |
|                                                                             | Stato questionari:                                                               | 4MC PRODUZIONI TESSILI SARTORIALI<br>RSSMRA01A01D542I -                                       | Valutazione t. azie.     |
| Brand:<br>Tutor: Tel: 0734956025                                            | 🛹 Preparazione studente<br>Attitudini                                            | Diario Scuola Azienda                                                                         | Valutazione progetto     |
| Dal: 22-10-2018 Al: 03-11-2018 - Salva in Classeviva                        | 🔅 Relazioni<br>🛹 Valutazione studente                                            | 12 0 0<br>Padine Victi Victi                                                                  | Dettaglio Giorni         |
| (Cod. 571819) Inserto da CARLO PORFIRI PERUGINI il 19-10-2018 alle 10:35    | S Val. tutor aziendale<br>Val. tutor scolastico                                  | T BUILT TOUL TOUL                                                                             | Modifica Elimina         |
| GABRIELLA ROSSI                                                             | Progetto:                                                                        | TOTO' JESSICA                                                                                 | Annotazioni Stamno       |
|                                                                             | BENESSERE PARRUCCHIERIA                                                          |                                                                                               | Volutoriana t and        |
|                                                                             | Stato questionari:                                                               | Stage in itinere<br>5MB PRODUZIONI TESSILI SARTORIALI                                         | Valutazione t. scol.     |
| Brand:                                                                      | Preparazione studente     Attitudini                                             | TTOJSC00B69C770S - 0734994128 0734994128 0734994128                                           | valutazione t. azie.     |
| Tutor: GABRIELLA ROSSI Tel: 0734991403                                      | Relazioni                                                                        | Diario Scuola Azienda                                                                         | Valutazione progetto     |
| Tutor scolastici: 1. SUZANA SPAHO                                           | Val. tutor aziendale                                                             | Pagine Visti Visti                                                                            | Dettaglio Giorni         |
| (Cod. 583101) Modificato da CARLO PORFIRI PERUGINI il 08-11-2018 alle 09:34 | ~                                                                                |                                                                                               | Modifica Elimina         |
| MP CAR                                                                      | Progetto:                                                                        | ALESIANI FRANCESCO                                                                            | Annotazioni Stampe       |
|                                                                             | 🗑 AUTORIPARATORI 4º e 5º                                                         | Stano in itinore                                                                              | Valutazione t. scol      |
|                                                                             | Stato questionari:                                                               | 508 APPARATI IMP.TI SER.ZI TEC.CI IND.LI E CIV.LI - OPZIONE<br>I SNENC985111324H - 3389448614 | Valutazione t. azie.     |
| Brand:<br>Tutor: FNRICO PEROZZI Tel: 0734658188                             | <ul> <li>Preparazione studente</li> <li>Attitudini</li> <li>Relazioni</li> </ul> | Diatio Scuola Azienda                                                                         | Valutazione progetto     |

Nella schermata precedente compaiono i nomi degli alunni che partecipano ad attività di alternanza scuola-lavoro, ma non solo quelli assegnati al singolo tutor. Per restringere la ricerca e consentire al registro di mostrare solo quelli assegnati a ciascuno, occorre selezionare la casella di controllo (spunta) "**Mostra solo i miei alunni**" in alto a sinistra nella schermata, come evidenziato nel rettangolo verde della figura seguente:

| SCUOL/&TERRITORIO                                                                             | Studenti in Alterna                   | nza                                                     | h 🔒                                  | Esci        |  |  |  |  |  |
|-----------------------------------------------------------------------------------------------|---------------------------------------|---------------------------------------------------------|--------------------------------------|-------------|--|--|--|--|--|
|                                                                                               |                                       |                                                         | ALESSAND                             | DRO SPENA   |  |  |  |  |  |
| Cerca                                                                                         |                                       |                                                         | 8                                    | 222         |  |  |  |  |  |
|                                                                                               |                                       | Salva in Classeviv                                      | a Abbinamento Tutor                  | Abbina      |  |  |  |  |  |
| Mostra solo i miei studenti                                                                   | Mostra solo i miei studenti           |                                                         |                                      |             |  |  |  |  |  |
| ANGELA INTIMO E MERCERIA                                                                      | Collega Progetto                      |                                                         | Annotazioni Star<br>Valutazione t. s | npe<br>col. |  |  |  |  |  |
|                                                                                               | Stato questionari:                    | 4MC PRODUZIONI TESSILI SARTORIALI<br>RSSMRA01A01D5421 - | Valutazione t. a                     | zie.        |  |  |  |  |  |
| Brand:<br>Tutor: Tel: 0734956025                                                              | Preparazione studente<br>X Attitudini | Diario Scuola Azlenda                                   | Valutazione prog                     | getto       |  |  |  |  |  |
| Dal: 22-10-2018 Al: 03-11-2018 - Salva in Classeviva<br>Tutor scolastici: 1. ALESSANDRO SPENA | Valutazione studente                  | 12 0 0<br>Pagine Visti Visti                            | Dettaglio Gior                       | ni          |  |  |  |  |  |
| (Cod. 571819) Insertio da CARLO PORFIRI PERUGINI il 19-10-2018 alle 10:35                     | 🔅 Val. tutor scolastico               |                                                         | Modifica Elim                        | ina         |  |  |  |  |  |
|                                                                                               |                                       |                                                         |                                      |             |  |  |  |  |  |

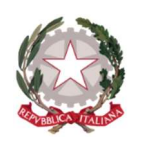

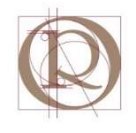

# 2.1 Verifica compilazione questionario d'ingresso

Prima dell'avvio dello stage gli alunni devono procedere alla compilazione del questionario di ingresso, dove sono indicate le aspettative degli alunni stessi nei confronti dell'esperienza che cui parteciperanno. È compito del referente di classe illustrare agli alunni le procedure per la compilazione ma spetta al tutor scolastico verificare l'adempimento da parte degli alunni ad egli assegnati. Per fare ciò basta verificare che nella schermata in cui sono elencati i propri studenti, risulti un segno di spunta verde in corrispondenza della voce "**Preparazione studente**" nella sezione "**Stato questionari**", come mostrato nella figura seguente:

| SCUOLA& TERRITORIO                                   | Studenti in Alternai                               | nza                                                    |                     | <b>^</b>          | Esci      |
|------------------------------------------------------|----------------------------------------------------|--------------------------------------------------------|---------------------|-------------------|-----------|
|                                                      |                                                    |                                                        |                     | ALESSANE          | DRO SPENA |
| Cerca                                                |                                                    |                                                        |                     | *                 | 222       |
|                                                      |                                                    |                                                        | Salva in Classeviva | Abbinamento Tutor | Abbina    |
| ANGELA INTIMO E MERCERIA                             | Progetto:                                          | ROSSI MARIO                                            |                     | Annotazioni Star  | npe       |
| ANGELA INTIMO E MERCERIA                             | Collega Progetto                                   | ROSSI MARIO                                            |                     | Annotazioni Stan  | npe       |
|                                                      | Stato questionari:                                 | ASL<br>4MC PRODUZIONI TESSILI SA<br>RSSMRA01A01D542I - | RTORIALI            | Valutazione t. a  | zie.      |
| Brand:<br>Tutor: Tel: 0734956025                     | Preparazione studente     Attitudini     Relazioni | Diario Scuola                                          | Azlenda             | Valutazione prog  | etto      |
| Dal: 22-10-2018 Al: 03-11-2018 - Salva in Classeviva | Valutazione studente                               | Dating Victi                                           | Meth                | Dettaglio Gior    | ni        |

Come si può verificare (nel rettangolo evidenziato in verde della figura precedente), sul lato sinistro della voce "**Preparazione studente**" compare un segno di spunta verde. Ciò conferma che l'alunno ha elaborato il questionario d'ingresso e che di conseguenza non ha altri adempimenti cui provvedere prima dell'avvio delle attività di alternanza scuolalavoro. In caso contrario (segno di spunta assente) occorrerà segnalare la circostanza allo studente perché vi provveda. Nel caso in esame (d'esempio) c'è un solo studente assegnato al tutor. In realtà il tutor visualizzerà una finestra con i nomi di tutti gli alunni assegnati rispetto ai quali effettuare la verifica appena descritta.

# 2.2 Verifica compilazione diario di bordo

In corso di svolgimento dello stage l'alunno deve procedere alla compilazione del diario di bordo sul registro elettronico SPAGGIARI. Le relative procedure operative sono indicate nel manuale studente per l'ASL, disponibile sul registro elettronico.

Il tutor scolastico ha il compito di verificare che lo studente adempia alla consegna quotidianamente, anche allo scopo di accertare che le attività eseguite giorno per giorno dallo studente in corso di stage siano congruenti con gli obiettivi posti dal progetto di alternanza.

Per far ciò, accedere al registro elettronico (sezione "SCUOLA&TERRITORIO") e selezionando (come già indicato in precedenza) il menu "I MIEI STUDENTI". Nella schermata che si presenta:

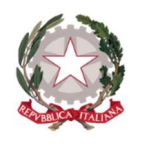

Ministero dell'Istruzione, dell'Università e della Ricerca ISTITUTO PROFESSIONALE INDUSTRIA E ARTIGIANATO "OSTILIO RICCI" Sede Centrale – Via Salvo d'Acquisto, 71 - 63900 Fermo - Codice fiscale 81006180442 Tel. 0734/228829 - www.ipsiafermo.gov.it - e-mail: apri02000q@istruzione.it

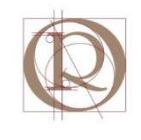

| SCUOLANIERRITORIO                                                                                          | Studenti in Alterna                                                                                                    | nza                                                                                                    | 📄 📩 🛛 Esci                                                                                                    |
|----------------------------------------------------------------------------------------------------|----------------------------------------------------------------------------------------------------|----------------------------------------------------------------------------------------------------|----------------------------------------------------------------------------------------------------|
|                                                                                                    |                                                                                                    |                                                                                                    | ALESSANDRO SPEN                                                                                                |
| Cerca                                                                                                    |                                                                                                    |                                                                                                    | - 🐁 省                                                                                                    |
|                                                                                                    |                                                                                                    | Salva in Classe                                                                                                   | eviva Abbinamento Tutor Abbina                                                                                 |
| Mostra solo i miei studenti                                                                                |                                                                                                    |                                                                                                    |                                                                                                    |
| Mostra solo i miei studenti                                                                                | Progetto:                                                                                                    | ROSSI MARIO                                                                                                    | Annatazioni Stampo                                                                                             |
| Mostra solo i miei studenti                                                                                | Progetto:<br>Collega Progetto                                                                                                    | ROSSI MARIO                                                                                                    | Annotazioni Stampe<br>Valutazione t. scol.                                                                     |
| Mostra solo i miei studenti                                                                                | Progetto:<br>Collega Progetto<br>Stato questionari:                                                                                                    | ASL<br>4MC PRODUZIONI TESSILI SARTORIALI<br>ISSMIRADIADID5421 -                                                   | Annotazioni Stampe<br>Valutazione t. scol.<br>Valutazione t. azie.                                             |
| Mostra solo i miei studenti<br>INGELA INTIMO E MERCERIA<br>and:<br>far: Tel: 0734956025                    | Progetto:<br>Collega Progetto<br>Stato questionari:<br>Preparazione studente<br>Attitudini<br>Pataroni                                                                          | ASL<br>4MC PRODUZIONI TESSILI SARTORIALI<br>RSSMRA01A01D5421 -<br>Dario Scara Allenda                             | Annotazioni Stampe<br>Valutazione t. scol.<br>Valutazione t. azie.<br>Valutazione progetto                     |
| Mostra solo i miei studenti<br>INGELA INTIMO E MERCERIA<br>Ind:<br>Ind: Ind: Ind: Ind: Ind: Ind: Ind: Ind: | Progetto:<br>Collega Progetto<br>Stato questionari:<br>Preparazione studente<br>Attitudini<br>Relazioni<br>Valutazione studente<br>Valutazione studente<br>Valutazione studente | ASL<br>4MC PRODUZIONI TESSILI SARTORIALI<br>RSSMRA01A01D5421 -<br>Dario Scuora Astenda<br>12 0<br>ragne Vivi Visi | Annotazioni Stampe<br>Valutazione t. scol.<br>Valutazione t. azie.<br>Valutazione progetto<br>Dettaglio Giorni |

occorre innanzitutto verificare la presenza di un numero di pagine di diario corrispondenti ai giorni di stage già prestati, come mostrato nella figura seguente (area evidenziata con rettangolo verde):

| SCUOL/&TERRITORIO                                                                                                  | Studenti in Alterna                                                                                         | nza                   |                         | Esci      |
|----------------------------------------------------------------------------------------------------|----------------------------------------------------------------------------------------------------|-----------------------|-------------------------|-----------|
|                                                                                                    |                                                                                                    |                       | ALESSANI                | DRO SPENA |
| Cerca P                                                                                                    |                                                                                                    |                       | ₹                       | 222       |
|                                                                                                    |                                                                                                    | Salva in Class        | eviva Abbinamento Tutor | Abbina    |
| ANGELA INTIMO E MERCERIA                                                                                           | Progetto:                                                                                                   | ROSSI MARIO           | Annotazioni Star        | npe       |
|                                                                                                    | Collega Progetto                                                                                            | ASL                   | Valutazione t. s        | col.      |
|                                                                                                    | Stato questionari:                                                                                          | RSSMRA01A01D542I -    | Valutazione t. a        | zie.      |
| Brand:<br>Tutor: Tel: 0734956025<br>Dal: 22-10-2018 Al: 03-11-2018 - Salva in Classeviva                           | ✓ Preparazione studente<br>☆ Attitudini<br>☆ Relazioni                                                      | Diario Scuola Azlenda | Valutazione prog        | getto     |
| Tutor scolastici: 1. ALESSANDRO SPENA<br>(Cod. 571819) Inserito da CARLO PORFIRI PERUGINI II 19-10-2018 alle 10:35 | <ul> <li>✓ Valutazione studente</li> <li>◯ Val. tutor aziendale</li> <li>◯ Val. tutor scolastico</li> </ul> | Pagine Visti Visti    | Modifica Elim           | nina      |

La presenza di un numero diverso da "**0**" segnala che lo studente sta procedendo alla compilazione del diario. La presenza del numero "0" indicherebbe la mancata redazione del diario di bordo e la conseguente segnalazione allo stesso della necessità di procedervi quotidianamente.

Per il dettaglio delle attività svolte dallo studente, selezionare il numero appena indicato oppure il nome dell'alunno ("**ROSSI MARIO**"). Il risultato che si ottiene è il medesimo:

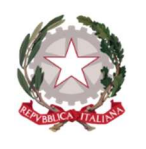

Ministero dell'Istruzione, dell'Università e della Ricerca ISTITUTO PROFESSIONALE INDUSTRIA E ARTIGIANATO "OSTILIO RICCI" Sede Centrale – Via Salvo d'Acquisto, 71 - 63900 Fermo - Codice fiscale 81006180442 Tel. 0734/228829 - www.ipsiafermo.gov.it - e-mail: apri02000g@istruzione.it

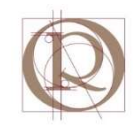

| SCUOL/&TERRITORIO           | Diario di bordo                                                   |                        |                                 |        | ? 🔒       | Esci           |
|-----------------------------|-------------------------------------------------------------------|------------------------|---------------------------------|--------|-----------|----------------|
| Cerca                       | ۶<br>Export diari                                                 | Aggiungi               | Preparazione                    | Diario | Relazione | Valutazione    |
|                             | Diari di MARIO ROSSI - TORN<br>Presso ANGELA INTIMO E MERCERIA    | NA INDIE<br>- Sede Pri | TRO<br>ncipale                  |        |           |                |
| 02 11 2019                  |                                                                   | •                      |                                 |        | Vist      | a tutti        |
| 02-11-2018                  | Attività qualta: Pulizia locali, sistemazione scaffali            | 7                      | - <b>X</b> _                    |        | V Mo      | ista<br>difica |
| 09:00 - 13:00 14:00 - 18:00 | ALLIVILA SVOILA. FUILLIA IOCAIL, SISCEILIALIONE SCATTAIL          | No                     | on ancora <mark>vi</mark> stato |        | Eli       | mina           |
| 01-11-2018                  | OPERO IN COLLABORAZIONE                                           |                        | 1                               |        | V         | ista           |
|                             | Attività svolta: Rapporti con i fornitori, assistenza alla vendit | a No                   | on ancora vistato               |        | Mo        | difica         |
|                             |                                                                   |                        |                                 |        | Eli       | mina           |
| 31-10-2018                  | OPERO IN COLLABORAZIONE                                           | <b>0</b>               | 1                               |        | V         | ista           |
| Assente 14:00 - 18:00       | Attività svolta: Rapporti con la clientela, assistenza alla vendi | ita No                 | on ancora vistato               |        | Mo        | difica         |
| 14.00 - 10.00               |                                                                   |                        |                                 |        | Eli       | mina           |
| 30-10-2018                  | OSSERVO                                                           | 1                      | Ę                               |        | V         | ista           |
| Assanta Assanta             | Attività svolta:                                                  | No                     | n ancora vistato                |        | Mo        | difica         |
| Assence Assence             |                                                                   | h.                     |                                 |        | Eli       | mina           |
| 29-10-2018                  | OPERO IN AUTONOMIA                                                |                        | Ţ                               |        | V         | ista           |

ove sono mostrate tutte le pagine del diario elaborate dall'alunno. Dalla riga corrispondente ad ogni giorno di stage (ogni riga costituisce una pagina di diario), si possono desumere le seguenti informazioni (si faccia riferimento alla riga del 02/11/2018):

- Data (02/11/2018);
- Orario di lavoro relativo (09:00 13:00 14:00 18:00);
- Tipologia di attività (OPERO IN AUTONOMIA);
- Attività svolta (Pulizia locali, sistemazione scaffali).

Compito del tutor stabilire se le informazioni desumibili dal diario risultino coerenti con il percorso di alternanza descritto nel progetto di stage.

## 2.3 Inserimento di date ed orari di stage

Terminato lo stage e recuperato il registro cartaceo delle presenze dell'alunno (firmato e vidimato in tutte le sue parti dal tutor aziendale e dal rappresentante legale), il tutor scolastico può provvedere a controllare che i giorni e gli orari di effettivo svolgimento dello stage ivi indicati, corrispondano a quanto inserito dall'alunno sul diario di bordo del registro elettronico ed eventualmente ad apportare le relative modifiche.

Laddove il tutor riscontri lacune di compilazione del registro elettronico, deve darne comunicazione allo studente perché apporti le integrazioni necessarie. Nel caso dell'alunno esempio (Mario Rossi), il tutor scolastico, dal confronto del diario di bordo con il registro cartaceo, verifica la mancata compilazione della pagina di diario relativa all'ultimo giorno di stage, il **03/11/2018**. A questo punto può procedere o comunicando la circostanza all'alunno perché provveda all'inserimento oppure procedere egli stesso all'inserimento secondo la seguente procedura.

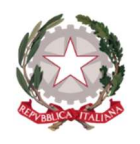

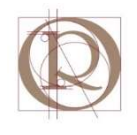

#### Nella schermata della figura seguente:

| SCUOLAXIERRITORIO                                                                                                    | Studenti in Alterna                                                                                                    | nza                                                                                             |                               |                                                                                                | Esci                               |  |  |  |  |  |  |  |
|----------------------------------------------------------------------------------------------------|----------------------------------------------------------------------------------------------------|-------------------------------------------------------------------------------------------------|-------------------------------|------------------------------------------------------------------------------------------------|------------------------------------|--|--|--|--|--|--|--|
|                                                                                                    |                                                                                                    |                                                                                                 |                               | ALESSAND                                                                                       | DRO SPENA                          |  |  |  |  |  |  |  |
| Cerca P                                                                                                    |                                                                                                    |                                                                                                 |                               | *                                                                                              | 222                                |  |  |  |  |  |  |  |
|                                                                                                    |                                                                                                    |                                                                                                 | Salva in Classeviva           | Abbinamento Tutor                                                                              | Abbina                             |  |  |  |  |  |  |  |
| ANCELA INTIMO E MEDCEDIA                                                                                                    | D                                                                                                    |                                                                                                 |                               |                                                                                                |                                    |  |  |  |  |  |  |  |
| Mostra solo i miei studenti                                                                                                    |                                                                                                    |                                                                                                 |                               | Mostra solo i miei studenti                                                                    |                                    |  |  |  |  |  |  |  |
| ANGELA INTIMO E MERCERIA                                                                                                    | Progetto:                                                                                                    | ROSSI MARIO                                                                                     |                               |                                                                                                |                                    |  |  |  |  |  |  |  |
| ANGELA INTIMO E MERCERIA                                                                                                    | Collega Progetto                                                                                                    | ROSSI MARIO                                                                                     |                               | Annotazioni Star                                                                               | npe                                |  |  |  |  |  |  |  |
| ANGELA INTIMO E MERCERIA                                                                                                    | Progetto:<br>Collega Progetto<br>Stato questionari:                                                                                   | ASL<br>4MC PRODUZIONI TESSILI SI<br>DESMARDI ADI DE AZI                                         | ARTORIALI                     | Annotazioni Star<br>Valutazione t. s<br>Valutazione t. a                                       | npe<br>col.<br>zie.                |  |  |  |  |  |  |  |
| ANGELA INTIMO E MERCERIA<br>Brand:<br>Tutor: Tel: 0734956025                                                                     | Collega Progetto<br>Stato questionari:<br>Preparazione studente<br>X Attiudini                                                        | ASL<br>4MC PRODUZIONI TESSILI SI<br>RSSMRA01A01D542I -<br>Diario Scuela                         | ARTORIALI<br>Atlenda          | Annotazioni Star<br>Valutazione t. s<br>Valutazione t. a<br>Valutazione prog                   | npe<br>col.<br>zie.<br>getto       |  |  |  |  |  |  |  |
| Brand:<br>Tutor: Tel: 0734956025<br>Dal: 22-10-2018 Al: 03-11-2018 - Salva in Classeviva<br>Tutor solastici: 1. ALESSANDRO SPENA | Collega Progetto<br>Collega Progetto<br>Stato questionari:<br>Attitudini<br>Relazioni<br>Valutazione studente<br>Valutazione studente | ASL<br>4MC PRODUZIONI TESSILI SI<br>RSSMRA01A01D542I -<br>Diario Scorela<br>12 0<br>Pagine Voil | Artoriali<br>Atlenda<br>Visii | Annotazioni Star<br>Valutazione t. s<br>Valutazione t. a<br>Valutazione prog<br>Dettaglio Gior | npe<br>col.<br>zie.<br>getto<br>ni |  |  |  |  |  |  |  |

cliccare sul nome dell'alunno (evidenziato con rettangolo verde nella figura precedente) nel cui diario occorre apportare l'inserimento. Viene mostrata la schermata del diario di bordo dell'alunno in questione:

| SCUOL/                      | Diario di bordo                                                  |                       |                   |        | ?     | Esci        |
|-----------------------------|------------------------------------------------------------------|-----------------------|-------------------|--------|-------|-------------|
| Cerca                       | ک<br>Export diari                                                | Aggiungi              | Preparazione      | Diario | ALESS | ANDRO SPENA |
|                             | Diari di MARIO ROSSI - TORI<br>Presso ANGELA INTIMO E MERCERIA   | NA INDIE<br>- Sede Pr | TRO<br>incipale   |        |       |             |
| 02 44 2040                  |                                                                  |                       | D                 |        | Vi    | sta tutti   |
| 02-11-2018                  | OPERO IN AUTONOMIA                                               | 7                     | 7                 |        |       | Vista       |
| 09:00 - 13:00 14:00 - 18:00 | Attivita svoita. Pulizia locali, sistemazione scattali           | Ν                     | on ancora vistato |        | E     | limina      |
|                             |                                                                  |                       |                   |        |       |             |
| 01-11-2018                  | OPERO IN COLLABORAZIONE                                          | L.                    | 1                 |        |       | Vista       |
|                             | Attività svolta: Rapporti con i fornitori, assistenza alla vendi | ta N                  | on ancora vistato |        | M     | lodifica    |
|                             |                                                                  |                       |                   |        | E     | limina      |
| 31-10-2018                  | OPERO IN COLLABORAZIONE                                          | 1                     | D                 |        |       | Vista       |
| Assente 11:00 - 18:00       | Attività svolta: Rapporti con la clientela, assistenza alla vend | lita                  | Non apportuitato  |        |       | lodifica    |
| 14.00 - 18.00               |                                                                  |                       |                   |        | E     | limina      |
| 30-10-2018                  | OSSERVO                                                          | Ę                     | D                 |        |       | Vista       |
| A                           | Attività svolta:                                                 | M                     | an ancora victata |        | M     | lodifica    |
| Assence Assence             |                                                                  | N                     | on ancold vistato |        | E     | limina      |
| 29-10-2018                  | OPERO IN AUTONOMIA                                               | Ţ                     | D                 |        |       | Vista       |

nella quale è possibile verificare che manca l'inserimento della pagina di diario relativa al giorno indicato (03/11/2018).

Per procedere all'inserimento dei dati mancanti, cliccare sull'icona "**Aggiungi**" presente in alto nella schermata (evidenziata con rettangolo verde nella figura seguente):

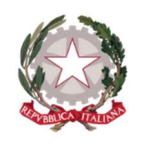

Ministero dell'Istruzione, dell'Università e della Ricerca ISTITUTO PROFESSIONALE INDUSTRIA E ARTIGIANATO "OSTILIO RICCI" Sede Centrale – Via Salvo d'Acquisto, 71 - 63900 Fermo - Codice fiscale 81006180442

Sede Centrale – Via Salvo d'Acquisto, 71 - 63900 Fermo - Codice fiscale 81006180442 Tel. 0734/228829 - www.ipsiafermo.gov.it - e-mail: apri02000q@istruzione.it

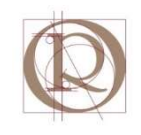

| SCUOL/&TERRITORIO           | Diario di bordo                                                   |                                |                         |         | ? 👗                                   | Esci       |
|-----------------------------|-------------------------------------------------------------------|--------------------------------|-------------------------|---------|---------------------------------------|------------|
| Cerca                       | ۶<br>Export diari                                                 | Aggiungi                       | Preparazione            | Diario  | ALESSA                                | NDRO SPENA |
|                             | Diari di MARIO ROSSI - TORN<br>Presso ANGELA INTIMO E MERCERIA    | NA INDIE<br>- <b>Sede Pr</b> i | TRO<br>I <b>ncipale</b> |         |                                       |            |
| 02 11 2010                  |                                                                   |                                | 2                       |         | Vist                                  | a tutti    |
| 02-11-2018                  | OPERO IN AUTONOMIA                                                | 1                              | 1                       |         | V                                     | ista       |
| 09:00 - 13:00 14:00 - 18:00 | Attività svolta: Pulizia locali, sistemazione scaffali            | N                              | on ancora vistato       |         | Mo                                    | difica     |
|                             |                                                                   |                                |                         |         | Eli                                   | mina       |
| 01-11-2018                  | OPERO IN COLLABORAZIONE                                           | -                              | 0                       |         | v                                     | 'ista      |
|                             | Attività svolta: Rapporti con i fornitori, assistenza alla vendit | a                              |                         |         | Mo                                    | difica     |
|                             |                                                                   | 14                             | UN ANCORA VISLACO       |         | Eli                                   | mina       |
| 31-10-2018                  | OPERO IN COLLABORAZIONE                                           | Į.                             |                         |         | V                                     | /ista      |
| Accepta 14:00 19:00         | Attività svolta: Rapporti con la clientela, assistenza alla vendi | ita N                          | ta                      |         | Mo                                    | difica     |
| Assence 14:00 - 18:00       |                                                                   | NUTI di ILUI di VISLOLU        |                         | Elimina |                                       |            |
|                             |                                                                   | 1                              | <b>1</b>                |         | · · · · · · · · · · · · · · · · · · · |            |

Si apre la finestra di dialogo "Aggiungi diario":

| SCUOLA TERRITO  | RIO Diario di bordo                                                   | ?           | ĥ    | Esci      |
|-----------------|-----------------------------------------------------------------------|-------------|------|-----------|
| Cerca           | D     D       Export diari     Aggiungi       Preparazione     Diario | AL<br>Relaz | ione | DRO SPENA |
|                 | Aggiungi diario                                                       | ×           |      |           |
|                 | Diario del 22-10-2018 Coinvolgimento: Osservo                         | Â           |      | tutti     |
| 02-11-2018      |                                                                       |             |      | ta        |
| 09:00 - 13:00 1 | Orario Standard Presenza                                              |             |      | ifica     |
|                 | Mattina: 09:00 - 13:00 Chiusura Mattina: 09:00 - 13:00 Assente        |             | Elim | iina      |
| 01-11-2018      | Pomeriggio: 14:00 - 18:00 Chinsura Pomeriggio: 14:00 - 18:00 Assente  |             | Vis  | ta        |
|                 |                                                                       |             |      | ifica     |
|                 | Attività svolta:                                                      |             | Elim | iina      |
| 31-10-2018      |                                                                       |             |      | ta        |
| Assente 1       |                                                                       |             |      | ifica     |
|                 | Annulla OK                                                            |             |      | lina      |
| 30-10-2018      |                                                                       |             |      | ta        |
| A               | Attività svolta:                                                      |             | Modi | ifica     |

in cui è possibile inserire (desumendoli dal registro cartaceo) i seguenti dati:

- Il giorno di svolgimento dello stage;
- L'orario di lavoro relativo allo stesso giorno;
- Il tipo di coinvolgimento;
- L'attività svolta.

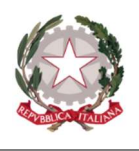

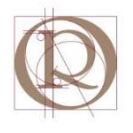

Procedere come di seguito descritto. Inserire il giorno di svolgimento dello stage nel campo "**Diario del**", in alto a sinistra della finestra (evidenziato in verde nella figura seguente).

| SCUOL/&TERRITO  | Diario di bordo                                                      | ?          | 齢 Esci          |
|-----------------|----------------------------------------------------------------------|------------|-----------------|
| Cerca           | Export diari     Agglungi     Preparazione     Diario                | A<br>Rela: | LESSANDRO SPENA |
|                 | Aggiungi diario                                                      | ×          |                 |
|                 | Diario del 22-10-2018 Coinvolgimento: Osservo                        | -          | Vista tutti     |
| 02-11-2018      | ·                                                                    |            | Vista           |
| 09:00 - 13:00 1 | Orario Standard Presenza                                             |            | Modifica        |
|                 | Mattina: 09:00 - 13:00 Chiusura Mattina: 09:00 - 13:00 Assente       |            |                 |
| 01-11-2018      | Pomeriggio: 14:00 - 18:00 Chiusura Pomeriggio: 14:00 - 18:00 Assente |            | Vista           |
|                 | Attività svolta:                                                     |            | Elimina         |
| 31-10-2018      |                                                                      |            | Vista           |
| Assente 1       |                                                                      |            | Modifica        |
| 30-10-2018      | Annulla Ol                                                           | ¢          | Vista           |
|                 | Millil contra                                                        |            | Medifica        |

Per modificare il giorno cliccare sulla data presente nel campo e selezionare la data voluta dal calendario che viene mostrato:

| Diario del      | 22-10 | )-2018 | 3    | -   |    |    | Coin | volgimento: Osservo 🔹           |
|-----------------|-------|--------|------|-----|----|----|------|---------------------------------|
|                 | 0     | ΟΤΤ    | OBRE | 201 | 8  | •  | 0    |                                 |
| 0               | Lu    | Ма     | Me   | Gi  | Ve | Sa | Do   | Presenza                        |
|                 | 1     | 2      | 3    | 4   | 5  | 6  | 7    | Tresenza                        |
| Mattina:        | 8     | 9      | 10   | 11  | 12 | 13 | 14   | na: 09:00 - 13:00 🗆 Assente     |
|                 | 15    | 16     | 17   | 18  | 19 | 20 | 21   |                                 |
| omeriggio:      | 22    | 23     | 24   | 25  | 26 | 27 | 28   | riggio: 14:00 - 18:00 L Assente |
|                 | 29    | 30     | 31   |     |    |    |      |                                 |
| Attività svolta | :     |        |      |     |    |    |      |                                 |
|                 |       |        |      |     |    |    |      |                                 |
|                 |       |        |      |     |    |    |      |                                 |
|                 |       |        |      |     |    |    |      |                                 |

Modificare il mese (agendo sulle frecce poste ai lati del mese e dell'anno) e selezionare la data corretta (**03/11/2018**). Il risultato dovrebbe essere il seguente:

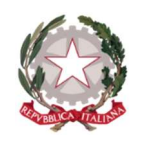

Ministero dell'Istruzione, dell'Università e della Ricerca ISTITUTO PROFESSIONALE INDUSTRIA E ARTIGIANATO "OSTILIO RICCI" Sede Centrale – Via Salvo d'Acquisto, 71 - 63900 Fermo - Codice fiscale 81006180442 Tel. 0734/228829 - www.ipsiafermo.gov.it - e-mail: apri02000q@istruzione.it

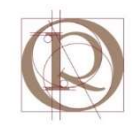

| I | Aggiungi dia     | rio              |       |          |               |             |               | ×                   |    |
|---|------------------|------------------|-------|----------|---------------|-------------|---------------|---------------------|----|
|   | Diario del       | 03-11-201        | 8     |          | Coinvolgiment | to: Osservo | D <b>*</b>    |                     | Vi |
|   |                  |                  |       |          |               |             |               |                     |    |
| 1 | Or               | ario Stand       | ard   |          | Pi            | resenza     |               | - 1                 |    |
|   | Mattina:         | 09:00 -          | 13:00 | Chiusura | Mattina:      | 09:00 -     | 13:00 Assente | - 1                 |    |
|   | Pomeriggio:      | 14:00 -          | 18:00 | Chiusura | Pomeriggio:   | 14:00 -     | 18:00 Assente | - 1                 |    |
|   |                  |                  |       |          |               |             |               | - 1                 |    |
| _ | Attività svolta: |                  |       |          |               |             |               |                     |    |
|   |                  |                  |       |          |               |             |               |                     |    |
| 1 |                  |                  |       |          |               |             |               | <i>i</i> , <b>v</b> |    |
|   |                  |                  |       |          |               |             | Annulla C     | К                   |    |
|   |                  | Attività svolta: |       |          |               |             |               |                     | N  |

A questo punto occorre inserire l'orario di lavoro nell'area "**Presenza**", indicando sia le ore svolte al mattino che quelle svolte al pomeriggio:

| Aggiungi d      | iario                  |              |                         | ×  |
|-----------------|------------------------|--------------|-------------------------|----|
| Diario del      | 03-11-2018             | Coinvolgimen |                         |    |
| , c             | Drario Standard        | Pi           | resenza                 |    |
| Mattina:        | 09:00 - 13:00 Chiusura | Mattina:     | 09:00 - 13:00 🗆 Assente |    |
| Pomeriggio:     | 14:00 - 18:00 Chiusura | Pomeriggio:  | 14:00 - 18:00 C Assente |    |
| Attività svolta | a:                     |              |                         |    |
| 1               |                        |              |                         | _# |
|                 |                        |              | Annulla O               | к  |

Se l'orario di lavoro (sia la mattino che al pomeriggio) non differisce da quello preimpostato dal registro, non occorre procedere a modifiche, altrimenti procedere come indicato nel paragrafo seguente che descrive le operazioni per la modifica dell'orario.

A questo punto occorre inserire il tipo di coinvolgimento dello studente rispetto alle attività di stage svolte in quella data, selezionando la voce opportuna dall'elenco a discesa

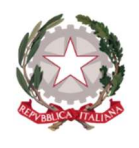

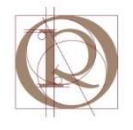

che si presenta cliccando sul campo "**COINVOLGIMENTO**" in alto a destra nella finestra (vedi rettangolo evidenziato in verde nella figura seguente):

| ario del    | 03-11-2018               | Coinvolgimento: Osservo                          |
|-------------|--------------------------|--------------------------------------------------|
|             |                          | Osservo                                          |
| c           | Drario Standard          | Prese Opero in collaborazione                    |
| ttina:      | 09:00 - 13:00 🗆 Chiusura | Opero in autonomia<br>Mattina: 0<br>Project Work |
| neriggio:   | 14:00 - 18:00 🗆 Chiusura | Pomeriggio: 14:00 - 18:00 - Assent               |
|             |                          |                                                  |
| vità svolta | a:                       |                                                  |
|             |                          |                                                  |
|             |                          |                                                  |

Se nel registro cartaceo è descritta un'attività operativa allora selezionare la voce "OPERO IN COLLABORAZIONE" oppure "OPERO IN AUTONOMIA" e quindi inserire il tipo di attività eseguita nel campo "ATTIVITÀ SVOLTA". In caso contrario non modificare il tipo di coinvolgimento e lasciare la voce "OSSERVO" che compare in automatico.

Dopo aver effettuato tutte le modifiche necessarie, inserire nel campo attività svolta le eventuali descrizioni presenti nel registro cartaceo (ad esempio "SISTEMAZIONE SCAFFALI") e quindi cliccare sul pulsante OK (evidenziato con rettangolo verde nella figura precedente). Il risultato dovrebbe essere il seguente:

| SCUOL/                      | Diario di bordo                                                 |                          |                        |        | ? 🛔                 | Esci            |
|-----------------------------|-----------------------------------------------------------------|--------------------------|------------------------|--------|---------------------|-----------------|
| Cerca                       | Export diari                                                    | Aggiungi                 | Preparazione           | Diario | ALESSA<br>Relazione | NDRO SPENA      |
|                             | Diari di MARIO ROSSI - TOR<br>Presso ANGELA INTIMO E MERCERIA   | RNA INDIE<br>I - Sede Pr | TRO<br><b>incipale</b> |        |                     |                 |
| 03-11-2018                  | OPERO IN COLLABORAZIONE                                         | 1                        | 0                      |        | Vist                | a tutti<br>ïsta |
| 09:00 - 13:00 14:00 - 18:00 | Attività svolta: Sistemazione scaffali                          | N                        | lon ancora vistato     |        | Mo                  | difica<br>mina  |
| 02-11-2018                  | OPERO IN AUTONOMIA                                              | Ę                        | D                      |        | v                   | ïsta            |
| 09:00 - 13:00 14:00 - 18:00 | Attività svolta: <b>Pulizia locali, sistemazione scaffali</b>   | N                        | on ancora vistato      |        | Mo                  | difica<br>mina  |
| 01-11-2018                  | OPERO IN COLLABORAZIONE                                         | Ţ                        | •                      |        | v                   | ista            |
|                             | Attività svolta: Rapporti con i fornitori, assistenza alla vend | ita <sub>N</sub>         | on ancora vistato      |        | Mo<br>Eli           | difica<br>mina  |
| 24 40 2040                  | 00500 IN COLLADODATIONS                                         | Г                        | D                      |        |                     | _               |

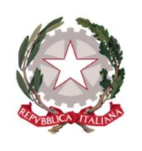

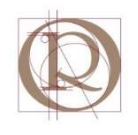

## 2.4 Giorni di chiusura dell'azienda

Nel caso in cui l'alunno avesse segnato come lavorativo un giorno di chiusura dell'azienda, procedere nel modo indicato per modificare l'inserimento. Supponiamo che l'alunno abbia registrato come lavorativo il giorno **02/11/2018** che noi sappiamo essere stato di chiusura per l'azienda. Selezioniamo la pagina relativa del diario, agendo sul pulsante modifica a lato della riga corrispondente, come evidenziato nella figura seguente:

| SCUOLA STERRITORIO          | Diario di bordo                                                 |                                          |             |        | ? 🔒   | Esci               |
|-----------------------------|-----------------------------------------------------------------|------------------------------------------|-------------|--------|-------|--------------------|
| Cerca                       | ۶<br>Export diari                                               | Aggiungi Pre                             | parazione   | Diario | ALESS | ANDRO SPENA        |
|                             | Diari di MARIO ROSSI - 70)<br>Presso ANGELA INTIMO E MERCERIA   | RNA INDIETRO<br><b>A - Sede Princi</b> j | )<br>pale   |        |       |                    |
| 03-11-2018                  | OPERO IN COLLABORAZIONE                                         |                                          |             |        | Vi    | sta tutti<br>Vista |
| 09:00 - 13:00 14:00 - 18:00 | Attività svolta: <b>Sistemazione scaffali</b>                   | Non anco                                 | ora vistato |        | E     | lodifica<br>limina |
| 02-11-2018                  | OPERO IN AUTONOMIA                                              | 0                                        |             |        |       | Vista              |
| 09:00 - 13:00 14:00 - 18:00 | Attività svolta: Pulizia locali, sistemazione scaffali          | Non anco                                 | ora vistato |        | М     | lodifica           |
|                             |                                                                 |                                          |             |        | E     | limina             |
| 01-11-2018                  | OPERO IN COLLABORAZIONE                                         | 0                                        |             |        |       | Vista              |
|                             | Attività svolta: Rapporti con i fornitori, assistenza alla vene | dita<br>Non anco                         | ora vistato |        | М     | odifica            |
|                             |                                                                 |                                          |             |        | E     | limina             |
| 24 40 2040                  | ODEDO IN COLLADODAZIONE                                         | 0                                        |             |        |       | _                  |

Si apre la finestra di dialogo "**Modifica diario**" in cui è sufficiente selezionare le due caselle di controllo (spunta) **Chiusura** nell'area **Orario Standard**, come mostrato nella figura seguente, cancellando le attività svolte dall'area "Attività svolta":

| Cerca          | Export diari Aggiungi Preparazione Diario Rel              | azione Valutazior |
|----------------|------------------------------------------------------------|-------------------|
|                | Modifica diario ×                                          |                   |
|                | Diario del 02-11-2018 Coinvolgimento: Opero in autonomia 🔻 | Vista tutti       |
| 3-11-2018      |                                                            | Vista             |
| 9.00 - 13.00 1 | Orario Standard Presenza                                   | Modifica          |
| 5.00 15.00 1   | Mattina: - 🖬 🖬 Chiusura Mattina: - 🔲 Assente               | Elimina           |
| 1-11-2018      | Pomeriggio:                                                | Vista             |
|                |                                                            | Modifica          |
|                | Attività svolta: Pulizia locali, sistemazione scaffali     | Elimina           |
| 1-10-2018      |                                                            | Vista             |
| ssente 1       |                                                            | Modifica          |
|                |                                                            | Elimina           |
| 80-10-2018     | Annulla OK                                                 | Vista             |
| ssente A       | Attività svolta: Non ancora vistato                        | Modifica          |
| Joenne A       |                                                            |                   |

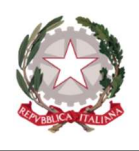

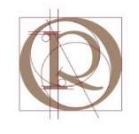

Si può notare come il sistema cancelli in automatico gli orari di lavoro. In caso di chiusura parziale (al mattino od al pomeriggio) cliccare sulla casella di controllo in corrispondenza della riga del mattino o del pomeriggio lasciando invariata l'altra. Ad esempio se nel giorno in questione l'azienda fosse chiusa solo al mattino, la finestra di dialogo dovrebbe essere alimentata nel modo seguente:

|               |                                      |                                     | <u>^</u>    |
|---------------|--------------------------------------|-------------------------------------|-------------|
|               | Diario del 02-11-2018                | Coinvolgimento: Osservo 🔻           | Vista tutti |
| -11-2018      |                                      |                                     | Vista       |
| 00 - 13.00 1  | Orario Standard                      | Presenza                            | Modifica    |
| .00 - 15.00 1 | Mattina: - Mattina                   | Mattina: _ Assente                  | Elimina     |
| 1-11-2018     | Pomeriggio: 14:00 - 18:00 🗆 Chiusura | Pomeriggio: 14:00 - 18:00 - Assente | Vista       |
|               |                                      |                                     | Modifica    |
|               | Attività svolta:                     |                                     | Elimina     |
| -10-2018      |                                      |                                     | Vista       |
| sente 1       |                                      |                                     | 🚽 Modifica  |
| inter 1       |                                      |                                     | Elimina     |
| 0-10-2018     |                                      | Annulla OK                          | Vista       |
|               | Attività svolta:                     | N                                   | Modifica    |

Terminate le operazioni di modifica, cliccare sul pulsante **OK**. La schermata dovrebbe avere l'aspetto seguente:

| SCUOLA TERRITORIO           | Diario di bordo                                                   |                              |                         |         | ?        | Å        | Esci        |  |
|-----------------------------|-------------------------------------------------------------------|------------------------------|-------------------------|---------|----------|----------|-------------|--|
| Cerca                       | P<br>Export diari                                                 | Aggiungi                     | Preparazione            | Diario  | Relazi   | ESSAN    | Valutazione |  |
|                             | Diari di MARIO ROSSI - TORI<br>Presso ANGELA INTIMO E MERCERIA    | VA INDIE<br>- <b>Sede Pr</b> | TRO<br>i <b>ncipale</b> |         |          |          |             |  |
|                             |                                                                   |                              |                         |         |          | Vista    | ı tutti     |  |
| 03-11-2018                  | OPERO IN COLLABORAZIONE                                           | 1                            |                         |         |          | Vi       | sta         |  |
| 09:00 - 13:00 14:00 - 18:00 | Attività svolta: Sistemazione scaffali                            | N                            | Non ancora vistato      |         |          | Modifica |             |  |
|                             |                                                                   |                              |                         | Elimina |          |          |             |  |
| 02-11-2018                  | OPERO IN AUTONOMIA                                                | Ę                            | 2                       |         |          | Vi       | sta         |  |
|                             | Attività svolta:                                                  | N                            | on ancora vistato       |         | Modifica |          |             |  |
|                             |                                                                   |                              |                         |         |          | Elir     | nina        |  |
| 01-11-2018                  | OPERO IN COLLABORAZIONE                                           | Ţ                            | Ţ                       |         |          | Vi       | sta         |  |
|                             | Attività svolta: Rapporti con i fornitori, assistenza alla vendit | a <sub>N</sub>               | on ancora vistato       |         |          | Мо       | lifica      |  |
|                             |                                                                   |                              |                         |         |          | Elir     | nina        |  |
| 31-10-2018                  | OPERO IN COLLABORAZIONE                                           | Ţ                            | 2                       |         |          | Vi       | sta         |  |
| Ascente 14:00 19:00         | Attività svolta: Rapporti con la clientela, assistenza alla vend  | ita N                        | on ancora vistato       |         |          | Мо       | lifica      |  |
| 14:00 - 18:00               |                                                                   | 14                           |                         |         |          | Eliz     | nina        |  |

dove si può notare che le modifiche apportate hanno cancellato l'orario di lavoro precedentemente impostato.

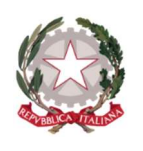

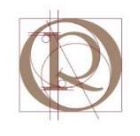

## 2.5 Assenze dello studente

La procedura descritta è utile quando si voglia modificare una pagina erroneamente registrata dallo studente, indicando come lavorativo un giorno in cui invece non si sia recato in azienda. Si supponga ad esempio che l'alunno abbia indicato il **27/10/2018** come un normale giorno di svolgimento dello stage, mentre da registro cartaceo risulta invece essere stato assente nella stessa data. Per apportare la modifica occorre selezionare il pulsante relativo ("**Modifica**") in corrispondenza della riga del 27/10, come mostrato nella figura seguente:

| 30-10-2018                  | OSSERVO                                                              |                    | Vista    |
|-----------------------------|----------------------------------------------------------------------|--------------------|----------|
| Assente Assente             | Attività svolta:                                                     | Non ancora vistato | Modifica |
| ,                           |                                                                      |                    | Elimina  |
| 29-10-2018                  | OPERO IN AUTONOMIA                                                   |                    | Vista    |
| 14.00 - 18.00               | Attività svolta: Sistemazione scaffali, rapporti con la clientela    | Non ancora vistato | Modifica |
| - 14.00 - 18.00             |                                                                      |                    | Elimina  |
| 28-10-2018                  | OSSERVO                                                              |                    | Vista    |
| _                           | Attività svolta:                                                     | Non ancora vistato | Modifica |
|                             |                                                                      |                    | Elimina  |
| 27-10-2018                  | OPERO IN COLLABORAZIONE                                              |                    | Vista    |
| 09.00 - 13.00 14.00 - 18.00 | Attività svolta: Assistenza alla vendita, rapporti con la clientela, | Non ancora vistato | Modifica |
| 19.00 19.00 14.00 10.00     | pulizia locali                                                       |                    | Elimina  |
| 26-10-2018                  | OPERO IN COLLABORAZIONE                                              |                    | Vista    |
| 09.00 - 13.00 14.00 - 18.00 | Attività svolta: Rapporti con la clientela, sistemazione scaffali    | Non ancora vistato | Modifica |
| 05.00 - 15.00 14.00 - 10.00 |                                                                      |                    | Elimina  |
| 25-10-2018                  | OPERO IN COLLABORAZIONE                                              | 0                  | Vista    |
| 09.00 - 13.00 14.00 - 18.00 | Attività svolta: Sistemazione merce, pulizia locali, rapporti con la | Non ancora vistato | Modifica |
| 05.00 - 15.00 14.00 - 16.00 | clienteia                                                            |                    | Elimina  |

Viene mostrata la finestra di dialogo "**Modifica diario**" corrispondente alla pagina da modificare:

|                | Modifica di      | ario                                        |                                            | ×           |
|----------------|------------------|---------------------------------------------|--------------------------------------------|-------------|
|                | Diario del       | 27-10-2018                                  | Coinvolgimento: Opero in collaborazione 🔻  | Vista tutti |
| 3-11-2018      |                  |                                             |                                            | Vista       |
| 0.00 12.00 1   | C                | Drario Standard                             | Presenza                                   | Modifica    |
| 9:00 - 15:00 1 | Mattina:         | 09:00 - 13:00 🗆 Chiusura                    | Mattina: 09:00 - 13:00 - Assente           | Elimina     |
| 02-11-2018     | Pomeriggio:      | 14:00 - 18:00 🗆 Chiusura                    | Pomeriggio: 14:00 - 18:00 - Assente        | Vista       |
|                |                  |                                             |                                            | Modifica    |
|                | Attività svolta  | a: Sistemazione merc                        | e, pulizia locali, assistenza alla vendita | Elimina     |
| 01-11-2018     | , iterrita stora | Sistemuzione mere                           |                                            | Vista       |
|                |                  |                                             |                                            | 🗸 Modifica  |
|                |                  |                                             |                                            | Elimina     |
| 31-10-2018     |                  |                                             | Annulla OK                                 | Vista       |
| sconto 1       | 1.00 - 19:00     | Attività svolta: Rapporti con la clientela, | , assistenza alla vendita                  | Modifica    |
| 1556/116 [4    | .00 - 18:00      |                                             | and the state                              | Flimina     |

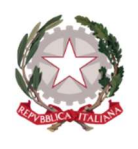

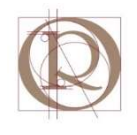

È sufficiente selezionare le due caselle di controllo (spunta) "Assente" nell'area "Presenza" evidenziate in verde nella figura seguente:

|                 | Modifica diario   |                                 |                        |                                             | ×           |
|-----------------|-------------------|---------------------------------|------------------------|---------------------------------------------|-------------|
|                 | Diario del 27-10- | 2018                            | Coinvolgimen           | <i>to:</i> Opero in collaborazione <b>•</b> | Vista tutti |
| 03-11-2018      |                   |                                 |                        |                                             | Vista       |
| 0.00 12.00 1    | Orario St         | andard                          | P                      | resenza                                     | Modifica    |
| 19:00 - 13:00 1 | Mattina: 09:00    | - 13:00 Chiusura                | Mattina:               | 09:00 - 13:00 - Assente                     | Elimina     |
| 02-11-2018      | Pomeriggio: 14:00 | - 18:00 🗆 Chiusura              | Pomeriggio:            | 14:00 - 18:00 🗆 Assente                     | Vista       |
|                 |                   |                                 |                        |                                             | Modifica    |
|                 | Attività svolta:  | Sistemazione merce              | pulizia locali, as     | sistenza alla vendita                       | Elimina     |
| 01-11-2018      | Attivita svoita.  | Sistemazione merce,             | pulizia locali, as     | sistenza ana venuita                        | Vista       |
|                 |                   |                                 |                        |                                             | 🚽 Modifica  |
|                 |                   |                                 |                        |                                             | Elimina     |
| 31-10-2018      |                   |                                 |                        | Annulla OK                                  | Vista       |
|                 | Attività su       | olta: Rannorti con la clientela | ssistenza alla vendit. | a                                           | Modifica    |

ed eliminare il testo inserito nell'area "**Attività svolta**", per ottenere il risultato desiderato. Il registro cancella automaticamente gli orari di lavoro assegnando **0** ore di stage all'alunno in corrispondenza alla data in esame, come mostrato nella figura seguente:

|           | Modifica dia    | ario                     |                       |                     | < .         |
|-----------|-----------------|--------------------------|-----------------------|---------------------|-------------|
|           | Diario del      | 27-10-2018               | Coinvolgimento: Operc | in collaborazione 🔻 | Vista tutti |
| 11-2018   |                 |                          |                       |                     | Vista       |
| 0-13.00 1 | C               | Drario Standard          | Presenza              |                     | Modifica    |
| 10.00     | Mattina:        | 09:00 - 13:00 🗆 Chiusuro | Mattina:              | - Assente           | Elimina     |
| 11-2018   | Pomeriggio:     | 14:00 - 18:00 🗆 Chiusura | Pomeriggio:           | - Assente           | Vista       |
|           |                 |                          |                       |                     | Modifica    |
|           | Attività svolta | a:                       |                       |                     | Elimina     |
| 11-2018   |                 | ſ                        |                       |                     | Vista       |
|           |                 |                          |                       | ×                   | - Modifica  |
|           |                 |                          |                       |                     | Elimina     |
| 10-2018   |                 |                          |                       | Annulla OK          | Vista       |

Nel caso in cui lo studente risulti (da registro cartaceo) assente solo al mattino o solo al pomeriggio, selezionare la caselle di spunta relativa. Ad esempio se nella data indicata l'alunno fosse stato assente al mattino e presente al pomeriggio, al termine delle operazioni di modifica la finestra di dialogo "**Modifica diario**" dovrebbe avere l'aspetto mostrato nella figura della pagina seguente:

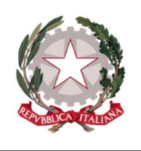

Ministero dell'Istruzione, dell'Università e della Ricerca ISTITUTO PROFESSIONALE INDUSTRIA E ARTIGIANATO "OSTILIO RICCI" Sede Centrale – Via Salvo d'Acquisto, 71 - 63900 Fermo - Codice fiscale 81006180442 Tel. 0734/228829 - www.ipsiafermo.gov.it - e-mail: apri02000g@istruzione.it

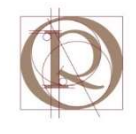

|           | Modifica dia    | rio         |           |               |                       |              |            |          | × |             |
|-----------|-----------------|-------------|-----------|---------------|-----------------------|--------------|------------|----------|---|-------------|
|           | Diario del      | 27-10-201   | 8         |               | Coinvolgimento        | o: Opero i   | n collabor | azione 🔻 | Î | Vista tutti |
| -11-2018  |                 |             |           |               |                       |              |            |          |   | Vista       |
| 12.00 1   | 0               | rario Stand | lard      |               | Pre                   | senza        |            |          |   | Modifica    |
| 0-15.00 1 | Mattina:        | 09:00       | 13:00     | Chiusura      | Mattina:              | -            |            | Assente  |   | Elimina     |
| -11-2018  | Pomeriggio:     | 14:00       | 18:00     | Chiusura      | Pomeriggio:           | 14:00 -      | 18:00      | Assente  |   | Vista       |
|           |                 |             |           |               |                       |              |            |          |   | Modifica    |
|           | Attività svolta |             | Sistemazi | ione scaffali | , pulizia locali, ass | sistenza all | la vendita |          |   | Elimina     |
| 11-2018   |                 |             |           |               |                       |              |            |          |   | Vista       |
|           |                 |             |           |               |                       |              |            |          |   | Modifica    |
| i-        |                 |             |           |               |                       |              | 6          |          |   | Elimina     |
| 10.2010   |                 |             |           |               |                       |              | Annul      | la O     | к |             |

Terminate le necessarie operazioni, per salvare le modifiche effettuate, cliccare sul pulsante "**OK**" della finestra di dialogo. Il risultato dovrebbe essere il seguente:

| 29-10-2018                  | OPERO IN AUTONOMIA                                                   | 0<br>-1             | Vista    |
|-----------------------------|----------------------------------------------------------------------|---------------------|----------|
| - 14.00 - 18.00             | Attività svolta: Sistemazione scaffali, rapporti con la clientela    | Non ancora vistato  | Modifica |
| 14.00 - 10.00               |                                                                      |                     | Elimina  |
| 28-10-2018                  | OSSERVO                                                              |                     | Vista    |
|                             | Attività svolta:                                                     | Non ancora vistato  | Modifica |
|                             |                                                                      | Non ancore visitato | Elimina  |
| 27-10-2018                  | OPERO IN COLLABORAZIONE                                              |                     | Vista    |
| Assauts Assauts             | Attività svolta:                                                     | Non ancera vistato  | Modifica |
| Assente Assente             |                                                                      | NOT BILLOR VISIO    | Elimina  |
| 26-10-2018                  | OPERO IN COLLABORAZIONE                                              |                     | Vista    |
|                             | Attività svolta: Rapporti con la clientela, sistemazione scaffali    | Men ancera vietate  | Modifica |
| 09:00 - 13:00 14:00 - 18:00 |                                                                      | NON ANCOLA VISUALO  | Elimina  |
| 25-10-2018                  | OPERO IN COLLABORAZIONE                                              |                     | Vista    |
|                             | Attività svolta: Sistemazione merce, pulizia locali, rapporti con la | Nee second victore  | Modifica |
| 09:00 - 13:00 14:00 - 18:00 | clientela                                                            | NOT ancora vistato  | Elimina  |
|                             |                                                                      |                     |          |

in cui è possibile verificare l'avvenuta modifica.

# 2.6 Eliminazione di una pagina di diario

L'operazione descritta si rende indispensabile quando l'alunno abbia erroneamente inserito una pagina di diario non compatibile con il periodo di stage effettuato, ad esempio inserendo una data esterna all'intervallo di durata dello stage stesso. Nel caso in esempio supponiamo che l'alunno Rossi (in stage dal 22/10/2018 al 03/11/2018) abbia registrato una pagina di diario relativa al 23/09/2018. La pagina in esame è evidentemente da eliminare e per ottenere ciò è sufficiente selezionare il pulsante "Elimina" posto in corrispondenza della riga relativa alla data indicata, come mostrato (evidenziato con rettangolo verde) nella figura della pagina seguente:

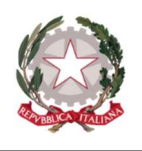

Ministero dell'Istruzione, dell'Università e della Ricerca ISTITUTO PROFESSIONALE INDUSTRIA E ARTIGIANATO "OSTILIO RICCI" Sede Centrale – Via Salvo d'Acquisto, 71 - 63900 Fermo - Codice fiscale 81006180442 Tel. 0734/228829 - www.ipsiafermo.gov.it - e-mail: apri02000q@istruzione.it

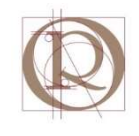

| 25-10-2018                    | OPERO IN COLLABORAZIONE                                                 |                    | Vista    |
|-------------------------------|-------------------------------------------------------------------------|--------------------|----------|
| 00.00 - 12.00 - 14.00 - 18.00 | Attività svolta: Sistemazione merce, pulizia locali, rapporti con la    | Non ancora vistato | Modifica |
| 05.00 - 15.00 14.00 - 18.00   | clientela                                                               |                    | Elimina  |
| 24-10-2018                    | OSSERVO                                                                 | •                  | Vieta    |
| 24102010                      | COULTING .                                                              | 2                  | VISLA    |
| 09:00 - 13:00 14:00 - 18:00   | Attività svolta: Rapporti con i fornitori, rapporti con la clientela,   | Non ancora vistato | Modifica |
| 10100 10100                   | Sistemazione scanan                                                     |                    | Elimina  |
|                               |                                                                         |                    |          |
| 23-10-2018                    | OPERO IN COLLABORAZIONE                                                 | 1                  | Vista    |
| 00.00 12.00 14.00 19.00       | Attività svolta: Sistemazione scaffali, pulizia locali, assistenza alla | Non anrora vistato | Modifica |
| 05.00 - 15.00 14.00 - 18.00   | vendita                                                                 |                    | Elimina  |
| 22 40 2040                    |                                                                         | 0                  |          |
| 22-10-2018                    | OPERO IN COLLABORAZIONE                                                 | 1 T                | Vista    |
| 00.00 - 12.00 - 14.00 - 18.00 | Attività svolta: Sistemazione scaffali, pulizia locali, assistenza alla | Non ancora vistato | Modifica |
| 05.00 - 15.00 14.00 - 18.00   | vendita                                                                 |                    | Elimina  |
| 22 00 2040                    | 055501/0                                                                | 0                  |          |
| 23-09-2018                    | USSERVU                                                                 | 5-1                | Vista    |
| 00.00 12.00 14.00 19.00       | Attività svolta: Sistemazione scaffali                                  | Non ancora vistato | Modifica |
| 05.00 - 15.00 14:00 - 18:00   |                                                                         |                    | Elimina  |

Viene mostrata la finestra di dialogo "**Elimina diario**" in cui occorre cliccare sul pulsante "**OK**" per procedere all'eliminazione della pagina di diario corrispondente:

|                             | _          |                                  |                   |          |
|-----------------------------|------------|----------------------------------|-------------------|----------|
| 23-10-2018                  | OPER       | Elimina diario                   | × 🤤               | Vista    |
| 09.00 - 13.00 14.00 - 18.00 | Attività s | Sei sicuro di voler eliminare il | on ancora vistato | Modifica |
| 19.00 - 19.00 - 19.00       | Vendita    | diario?                          |                   | Elimina  |
| 22-10-2018                  | OPER       |                                  | 1 2               | Vista    |
| 0.00 42.00 44.00 40.00      | Attività s | Annulla OK                       | an ancora uistato | Modifica |
| J9:00 - 13:00 14:00 - 18:00 | vendita    |                                  |                   | Elimina  |
| 23-09-2018                  | OSSERV     | 0                                | 0                 | Vista    |
|                             |            | Sistemazione scaffali            |                   |          |
| 9:00 - 15:00 14:00 - 18:00  |            |                                  |                   | Elimina  |

#### Il risultato è la cancellazione della riga di diario dall'elenco delle pagine:

| 26-10-2018                  | OPERO IN COLLABORAZIONE                                                                        |                    | Vista    |
|-----------------------------|------------------------------------------------------------------------------------------------|--------------------|----------|
| 00.00 12.00 14.00 18.00     | Attività svolta: Rapporti con la clientela, sistemazione scaffali                              | Non anrora vistato | Modifica |
| 09:00 - 13:00 14:00 - 18:00 |                                                                                                | Non ancora vistato | Elimina  |
| 25-10-2018                  | OPERO IN COLLABORAZIONE                                                                        | •                  | Vieta    |
| 20 10 2010                  |                                                                                                | R, 10              | vista    |
| 09:00 - 13:00 14:00 - 18:00 | Attivita svolta: Sistemazione merce, pulizia locali, rapporti con la<br>clientela              | Non ancora vistato | Modifica |
|                             |                                                                                                |                    | Elimina  |
| 24-10-2018                  | OSSERVO                                                                                        |                    | Vista    |
|                             | Attività svolta: Rapporti con i fornitori, rapporti con la clientela,<br>sistemazione scaffali | Non ancora vistato | Modifica |
| 09:00 - 13:00 14:00 - 18:00 |                                                                                                |                    | Elimina  |
| 23-10-2018                  | OPERO IN COLLABORAZIONE                                                                        |                    | Vista    |
|                             | Attività svolta: Sistemazione scaffali, pulizia locali, assistenza alla                        | Management         | Modifica |
| 09:00 - 13:00 14:00 - 18:00 | vendita                                                                                        | Non ancora vistato | Elimina  |
| 22-10-2018                  | OPERO IN COLLABORAZIONE                                                                        | 0                  | Viete    |
| 22-10-2010                  |                                                                                                | 4 A                | Vista    |
| 09:00 - 13:00 14:00 - 18:00 | Attività svolta: Sistemazione scaffali, pulizia locali, assistenza alla<br>vendita             | Non ancora vistato | Modifica |
|                             | venuita                                                                                        |                    | Elimina  |
|                             |                                                                                                |                    |          |

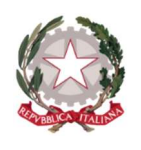

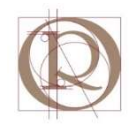

A questo punto è possibile procedere alla procedura di validazione delle ore di stage effettuate dall'alunno (**VISTO**). Per questo si faccia riferimento a quanto indicato nel paragrafo seguente.

## 2.7 Verifica compilazione questionario di valutazione studente

Al termine dello stage, gli alunni devono procedere alla compilazione del questionario di valutazione dell'esperienza. È compito del referente di classe illustrare agli alunni le procedure per la compilazione ma spetta al tutor scolastico verificare l'adempimento da parte degli alunni ad egli assegnati. Per fare ciò, nella schermata degli studenti in alternanza:

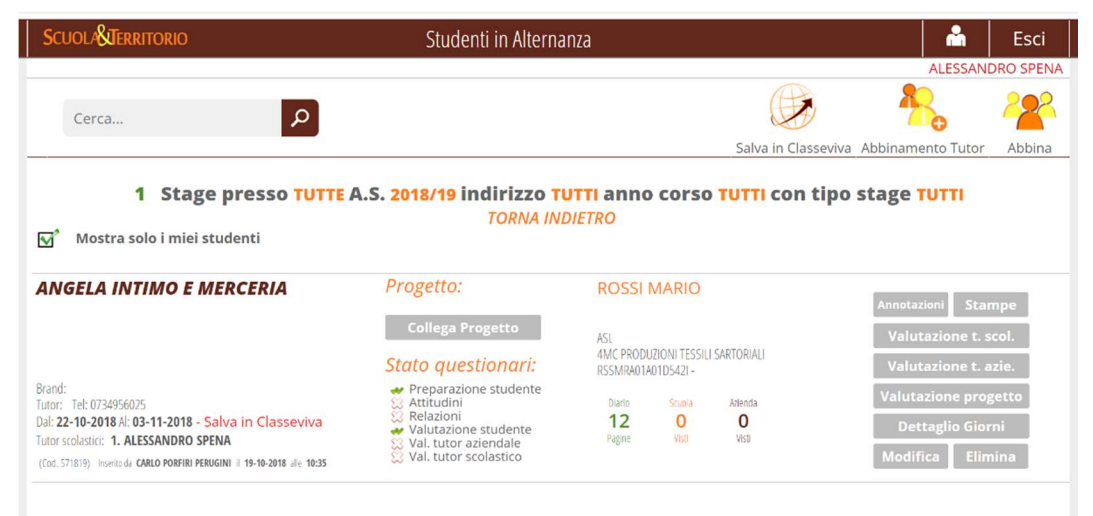

è sufficiente verificare la presenza di un segno di spunta verde in corrispondenza della voce "Valutazione studente" nella sezione "Stato questionari", come mostrato nella figura seguente:

| SCUOLANIERRITORIO                                                                                                    | Studenti in Alterna                                                                                                    | nza                                                                                 |                                  | 🏯                                                                                                | Esci                               |
|----------------------------------------------------------------------------------------------------|----------------------------------------------------------------------------------------------------|-------------------------------------------------------------------------------------|----------------------------------|--------------------------------------------------------------------------------------------------|------------------------------------|
|                                                                                                    |                                                                                                    |                                                                                     |                                  | ALESSAND                                                                                         | DRO SPEN                           |
| Cerca                                                                                                    |                                                                                                    |                                                                                     |                                  | *                                                                                                | 222                                |
|                                                                                                    |                                                                                                    |                                                                                     | Salva in Classeviva              | Abbinamento Tutor                                                                                | Abbina                             |
|                                                                                                    |                                                                                                    |                                                                                     |                                  |                                                                                                  |                                    |
|                                                                                                    | Oregetter                                                                                                    | 20001111200                                                                         |                                  |                                                                                                  |                                    |
| ANGELA INTIMO E MERCERIA                                                                                                    | Progetto:<br>Collega Progetto                                                                                                    | ROSSI MARIO                                                                         |                                  | Annotazioni Stan                                                                                 | npe                                |
| ANGELA INTIMO E MERCERIA                                                                                                    | Progetto:<br>Collega Progetto<br>Stato questionari:                                                                                        | ASL<br>4MC PRODUZIONI TESSILI SA<br>RSSMRA01A01D5421 -                              | RTORIALI                         | Annotazioni Stan<br>Valutazione t. a<br>Valutazione t. a                                         | npe<br>col.<br>zie.                |
| ANGELA INTIMO E MERCERIA                                                                                                    | Progetto:<br>Collega Progetto<br>Stato questionari:<br>Preparazione studente<br>Attitudini<br>Preparazione studente                        | ASL<br>AVC PRODUZIONI TESSILI SA<br>RSSMR401A01D5421-                               | RTORIALI                         | Annotazioni Stan<br>Valutazione t. s<br>Valutazione t. a<br>Valutazione prog                     | npe<br>col.<br>zie.<br>getto       |
| ANGELA INTIMO E MERCERIA<br>kand:<br>utor: Tel: 0734956025<br>ul: 22-10-2018 AI: 03-11-2018 - Salva in Classeviva<br>utor srokstiti: 1. ALESSANDRO SPENA | Progetto:<br>Collega Progetto<br>Stato questionari:<br>Preparazione studente<br>Attitudini<br>Valutazione studente<br>Valutazione studente | ASL<br>AMC PRODUZIONI TESSILI SA<br>RSSMRA01A01D5421-<br>Dario<br>120<br>Pagne Voit | RTORIALI<br>Adenda<br>O<br>Visti | Annotazioni Stan<br>Valutazione t. so<br>Valutazione t. a<br>Valutazione prog<br>Dettaglio Giori | npe<br>col.<br>zie.<br>tetto<br>ni |

In caso contrario è necessario segnalare la circostanza allo studente perché provveda al più presto alla compilazione.

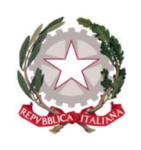

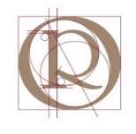

# **3** Procedura di validazione della ore di stage (VISTO)

Si consiglia **CAUTELA** prima di procedere a vistare i dati in quanto l'operazione non è reversibile né annullabile dal tutor scolastico (è possibile effettuarlo con un profilo di accesso più ampio ma il procedimento è complesso). Verificare quindi con cura i dati inseriti e solo quando certi della loro esattezza proseguire con il visto.

Dopo aver allineato i dati del registro cartaceo e del registro elettronico con le procedure di inserimento/verifica/modifica illustrate nei paragrafi precedenti, occorre vistare i dati stessi con un'operazione che ha lo scopo di certificare gli inserimenti dello studente da parte del tutor ai fini del conteggio delle ore di alternanza effettivamente svolte. Il punto di partenza è la pagina di riepilogo del diario:

| Scuola Territorio           | Diario di bordo                                                          |                                 | 🤶 📩 Esci            |
|-----------------------------|--------------------------------------------------------------------------|---------------------------------|---------------------|
| Cerca                       | Export diari Attitudini Aggi                                             | ungi Preparazione Diario        | ALESSANDRO SPENA    |
|                             | Diari di MARIO ROSSI - TORNA II<br>Presso ANGELA INTIMO E MERCERIA - Sed | NDIETRO<br>le <b>Principale</b> |                     |
| 03-11-2018                  | OPERO IN COLLABORAZIONE                                                  | 0                               | Vista tutti         |
| 09:00 - 13:00 14:00 - 18:00 | Attività svolta: Sistemazione scaffali                                   | Non ancora vistato              | Modifica<br>Elimina |
| 02-11-2018                  | OSSERVO                                                                  |                                 | Vista               |
|                             | Attività svolta:                                                         | Non ancora vistato              | Modifica<br>Elimina |
| 01-11-2018                  | OPERO IN COLLABORAZIONE                                                  |                                 | Vista               |
|                             | Attività svolta: Rapporti con i fornitori, assistenza alla vendita       | Non ancora vistato              | Modifica            |
|                             |                                                                          |                                 | Elimina             |
| 31-10-2018                  | OPERO IN COLLABORAZIONE                                                  | 0                               | Vista               |
| Assente 14:00 - 18:00       | Attività svolta: Rapporti con la clientela, assistenza alla vendita      | Non ancora vistato              | Modifica            |
| 14.00 - 18.00               |                                                                          |                                 | Elimina             |
| 30-10-2018                  | OSSERVO                                                                  |                                 | Vista               |
| Acconto Acconto             | Attività svolta:                                                         | Non ancora vistato              | Modifica            |
| Assente Assente             |                                                                          | NUT AILUI & VISIALU             | Elimina             |

Si può procedere a vistare tutti gli inserimenti con una sola operazione, oppure a vistare i singoli inserimenti. È evidente che conviene procedere prima alla verifica di tutti i dati inseriti e successivamente vistare tutto in blocco con un'unica operazione. In ogni caso si descriveranno entrambe le procedure, partendo da quella relativa alla validazione (vista) delle singole pagine di diario.

Supponiamo di voler procedere alla validazione delle ore di stage effettuate in data **03/11/2018**. Dalla pagina di riepilogo del diario, selezionare il pulsante "**Vista**" in corrispondenza della riga relativa alla data indicata (evidenziato in verde nella figura seguente):

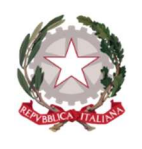

Ministero dell'Istruzione, dell'Università e della Ricerca ISTITUTO PROFESSIONALE INDUSTRIA E ARTIGIANATO "OSTILIO RICCI" Sodo Controlo – Vio Solvo d'Agruinto 71 – 62000 Forma – Codico Finando 81006190442

Sede Centrale – Via Salvo d'Acquisto, 71 - 63900 Fermo - Codice fiscale 81006180442 Tel. 0734/228829 - www.ipsiafermo.gov.it - e-mail: apri02000q@istruzione.it

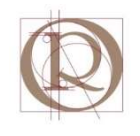

| SCUOLA STERRITORIO            | Diario di bordo                                                         |                                 | ? 📩 Esci         |  |
|-------------------------------|-------------------------------------------------------------------------|---------------------------------|------------------|--|
| Cerca                         | Export diari Attitudini Aggi                                            | 9 Preparazione Diario           | ALESSANDRO SPENA |  |
|                               | Diari di MARIO ROSSI - TORNA I<br>Presso ANGELA INTIMO E MERCERIA - Sec | NDIETRO<br><b>le Principale</b> |                  |  |
|                               |                                                                         |                                 | Vista tutti      |  |
| 03-11-2018                    | OPERO IN COLLABORAZIONE                                                 |                                 | Vista            |  |
| 09.00 - 13.00 - 14.00 - 18.00 | Attività svolta: Sistemazione scaffali                                  | Non ancora vistato              | Modifica         |  |
| 14.00 - 10.00                 |                                                                         |                                 | Elimina          |  |
| 02-11-2018                    | OSSERVO                                                                 | •                               | Vista            |  |
|                               | Attività svolta:                                                        | Non ancora vistato              | Modifica         |  |
|                               |                                                                         | Non ancora vistato              | Elimina          |  |
| 01-11-2018                    | OPERO IN COLLABORAZIONE                                                 |                                 | Vista            |  |
|                               | Attività svolta: Rapporti con i fornitori, assistenza alla vendita      | Nan ancara vietata              | Modifica         |  |
|                               |                                                                         | NOTI ATLOTA VISIALO             | Elimina          |  |
| 31-10-2018                    | OPERO IN COLLABORAZIONE                                                 |                                 | Vista            |  |
|                               | Attività svolta: Rapporti con la clientela, assistenza alla vendita     | New second distance             | Modifica         |  |
| Assente 14:00 - 18:00         |                                                                         | INUTI ANCOLA NISTATO            | Elimina          |  |
| 30-10-2018                    | OSSERVO                                                                 | 0                               | Vista            |  |
|                               | Attività svolta:                                                        |                                 | Modifica         |  |
| Assente Assente               |                                                                         | Non ancora vistato              | Elimina          |  |

Viene mostrata la finestra di dialogo "Vista diario" in cui occorre selezionare la casella di controllo (spunta) "Vista" ed inserire il nome del tutor scolastico nel campo "Nome tutor":

|                             |                                     | Vista tutti |
|-----------------------------|-------------------------------------|-------------|
| 03-11-2018                  | Vista diario ×                      | Vista       |
| 09.00 - 13.00 14.00 - 18.00 |                                     |             |
| 05.00 15.00 14.00 10.00     | Vista                               |             |
| 02-11-2018                  | Note tutor: ALESSANDRO <u>SPENA</u> | Vista       |
|                             |                                     | Modifica    |
|                             |                                     | Elimina     |
| 01-11-2018                  | Annulla OK                          | Vista       |
|                             | Non ancora vistato                  | Modifica    |
|                             |                                     | Elimina     |

A questo punto è sufficiente cliccare sul pulsante "**OK**" per completare la procedura di visto. Il risultato dovrebbe essere il seguente:

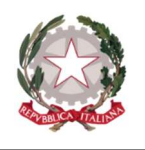

Ministero dell'Istruzione, dell'Università e della Ricerca ISTITUTO PROFESSIONALE INDUSTRIA E ARTIGIANATO "OSTILIO RICCI" Sede Centrale – Via Salvo d'Acquisto, 71 - 63900 Fermo - Codice fiscale 81006180442 Tel. 0734/228829 - www.ipsiafermo.gov.it - e-mail: apri02000q@istruzione.it

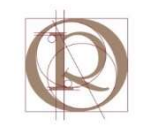

| SCUOL/&TERRITORIO           | Diario di bordo                                                         |                                                 | ? 船 Esci              |  |  |
|-----------------------------|-------------------------------------------------------------------------|-------------------------------------------------|-----------------------|--|--|
| Cerca                       | Export diari Attitudini Agg                                             | iungi Preparazione Diario                       | Relazione Valutazione |  |  |
|                             | Diari di MARIO ROSSI - TORNA /<br>Presso ANGELA INTIMO E MERCERIA - Sec | NDIETRO<br><b>de Principale</b>                 |                       |  |  |
|                             |                                                                         |                                                 | Vista tutti           |  |  |
| 03-11-2018                  | OPERO IN COLLABORAZIONE                                                 |                                                 | Vieta                 |  |  |
| 09.00 - 13.00 14.00 - 18.00 | Attività svolta: Sistemazione scaffali                                  | Vistato da:<br>ALESSANDRO SPENA (t. scolastico) | Visualizza            |  |  |
| Presenza<br>8h0m            |                                                                         |                                                 | Elimina               |  |  |
| 02-11-2018                  | OSSERVO                                                                 |                                                 | Vista                 |  |  |
|                             | Attività svolta:                                                        | Non ancora vistato                              | Modifica              |  |  |
|                             |                                                                         | NULL AIRCOLD VISLATO                            |                       |  |  |
| 01-11-2018                  | OPERO IN COLLABORAZIONE                                                 | 0<br>1                                          | Vista                 |  |  |
|                             | Attività svolta: Rapporti con i fornitori, assistenza alla vendita      | Non ancora vistato                              | Modifica              |  |  |
| - •                         |                                                                         |                                                 | Elimina               |  |  |
| 31-10-2018                  | OPERO IN COLLABORAZIONE                                                 |                                                 | Vista                 |  |  |
| Accento 44.00 40.00         | Attività svolta: Rapporti con la clientela, assistenza alla vendita     | Non ancora vistato                              | Modifica              |  |  |
| Assente 14:00 - 18:00       |                                                                         | INDIT CITCULO VISCOLO                           | Elimina               |  |  |

Si può osservare come in corrispondenza della riga vistata, compaia il totale delle ore di stage svolte relative alla data in esame ed il nome del tutor che ha validato le stesse. Si può inoltre osservare come la riga in esame non sia più modificabile, essendosi modificata da "**Modifica**" a "**Visualizza**" la possibilità di operare sulla riga stessa (rettangolo rosso).

Per la procedura di validazione in blocco, si procede cliccando sul pulsante "**Vista tutti**" evidenziato in verde nella figura seguente:

| SCUOLA TERRITORIO           | Diario di bordo                                                   |                                                 | 🛛 🥐 👗 🛛 Esci     |
|-----------------------------|-------------------------------------------------------------------|-------------------------------------------------|------------------|
| Cerca                       | Export diari Attitudini                                           | Aggiungi Preparazione Diario                    | ALESSANDRO SPENA |
|                             | Diari di MARIO ROSSI - TORI<br>Presso ANGELA INTIMO E MERCERIA    | NA INDIETRO<br>- <b>Sede Principale</b>         |                  |
|                             |                                                                   |                                                 | Vista tutti      |
| 03-11-2018                  | OPERO IN COLLABORAZIONE                                           |                                                 | Vista            |
| 09.00 - 13.00 14.00 - 18.00 | Attività svolta: Sistemazione scaffali                            | Vistato da:<br>ALESSANDRO SPENA (t. scolastico) | Visualizza       |
| Presenza<br>8h0m            |                                                                   |                                                 | Elimina          |
| 02-11-2018                  | OSSERVO                                                           |                                                 | Vista            |
|                             | Attività svolta:                                                  | Man annara vistata                              | Modifica         |
|                             |                                                                   | NUT ANCOLA VISIALO                              | Elimina          |
| 01-11-2018                  | OPERO IN COLLABORAZIONE                                           |                                                 | Vista            |
|                             | Attività svolta: Rapporti con i fornitori, assistenza alla vendit | a                                               | Modifica         |
|                             |                                                                   | Non ancora vistato                              | Elimina          |
| 31-10-2018                  | OPERO IN COLLABORAZIONE                                           |                                                 | Vista            |
| Accepte 14:00 19:00         | Attività svolta: Rapporti con la clientela, assistenza alla vend  | ita Non ancora vistato                          | Modifica         |
| 14:00 - 18:00               |                                                                   | ויזטון פוונטופ אוסנפנט                          |                  |

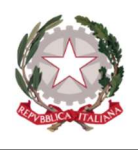

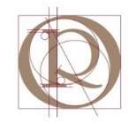

VISCIDIO

Viene mostrata la finestra di dialogo "**ATTENZIONE**" che segnala l'estensione della procedura di visto a tutte le pagine del diario. Cliccare sul pulsante "**Si**":

|                             | Diari di MARIO ROSSI - TORNA<br>Presso ANGELA INTIMO E MERCERIA - S | INDIETRO<br>ede Principale |             |
|-----------------------------|---------------------------------------------------------------------|----------------------------|-------------|
|                             |                                                                     |                            | Vista tutti |
| 03-11-2018                  | OPERO IN COLLABORAZIONE                                             |                            | Vista       |
| 09:00 - 13:00 14:00 - 18:00 | Attività svolta: Sistemazione scaffali                              | Vistato da:                |             |
| Presenza<br>8h0m            | ATTENZIONE                                                          |                            | Elimina     |
| 02-11-2018                  | OSSEI                                                               | inamento?                  | Vista       |
|                             | Attività sv                                                         | Ci tata                    |             |
|                             |                                                                     |                            | Elimina     |
| 01-11-2018                  | OPERO IN COLLABORAZIONE                                             | 0                          | Vista       |
|                             | Attività svolta: Rapporti con i fornitori, assistenza alla vendita  | Non ancora vistato         | Modifica    |
|                             |                                                                     |                            | Elimina     |

#### Il risultato è il seguente:

| 03-11-2018                    | OPERO IN COLLABORAZIONE                                             |                                                 | Vista      |
|-------------------------------|---------------------------------------------------------------------|-------------------------------------------------|------------|
| 09:00 - 13:00 14:00 - 18:00   | Attività svolta: Sistemazione scaffali                              | VISTATO DA:<br>ALESSANDRO SPENA (t. scolastico) | Visualizza |
| Presenza<br><b>8h0m</b>       |                                                                     |                                                 | Elimina    |
| 02-11-2018                    | OSSERVO                                                             |                                                 | Vista      |
|                               | Attività svolta:                                                    | Vistato da:<br>ALESSANDRO SPENA (t. scolastico) | Visualizza |
|                               |                                                                     |                                                 | Elimina    |
| 01-11-2018                    | OPERO IN COLLABORAZIONE                                             |                                                 | Vista      |
|                               | Attività svolta: Rapporti con i fornitori, assistenza alla vendita  | Vistato da:                                     | Visualizza |
|                               |                                                                     | ALESSANDRO SPENA (L. SCOIdSILCO)                | Elimina    |
| 31-10-2018                    | OPERO IN COLLABORAZIONE                                             | 0                                               |            |
| 51-10-2010                    |                                                                     | Vistato da:                                     | Vista      |
| Assente 14:00 - 18:00         | Attivita svolta: Rapporti con la clientela, assistenza alla vendita | ALESSANDRO SPENA (t. scolastico)                | Visualizza |
| Presenza Assenza<br>4h0m 4h0m |                                                                     |                                                 | Elimina    |
| 30-10-2018                    | OSSERVO                                                             | 0                                               |            |
| 50 10 2010                    | 105.0X                                                              | Vistato da:                                     | Vista      |
| Assente Assente               | Attività svolta:                                                    | ALESSANDRO SPENA (t. scolastico)                | Visualizza |
| Assenza<br><b>8h0m</b>        |                                                                     |                                                 | Elimina    |
| 29-10-2018                    | OPERO IN AUTONOMIA                                                  |                                                 |            |
|                               | Attività suolta: Sistemazione scaffali, rannerti con la clientela   | Vistato da:                                     | Vista      |
| - 14:00 - 18:00               | Auvita svotta. Sistemazione scalidit, l'apporti con la chentela     | ALESSANDRO SPENA (t. scolastico)                | Visualizza |

dove è possibile osservare, in corrispondenza di ciascun riga, l'avvenuta apposizione del visto, il numero di ore di stage effettuato in corrispondenza di quella data (in verde) ed il numero di ore di assenza (in rosso).

Terminata la procedura di visto si può ritornare all'elenco degli alunni cliccando sul tasto "**TORNA INDIETRO**" in alto nella pagina (evidenziato con rettangolo verde nella figura seguente):

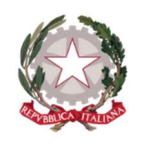

Ministero dell'Istruzione, dell'Università e della Ricerca ISTITUTO PROFESSIONALE INDUSTRIA E ARTIGIANATO "OSTILIO RICCI" Sede Centrale – Via Salvo d'Acquisto, 71 - 63900 Fermo - Codice fiscale 81006180442

Sede Centrale – Via Salvo d'Acquisto, 71 - 63900 Fermo - Codice fiscale 81006180442 Tel. 0734/228829 - www.ipsiafermo.gov.it - e-mail: apri02000q@istruzione.it

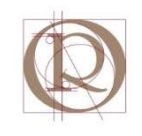

| SCUOLA TERI             | ritorio         | Diario di bordo                                                          |                                                 | ? 🖍 🛛 Esci       |  |  |
|-------------------------|-----------------|--------------------------------------------------------------------------|-------------------------------------------------|------------------|--|--|
| Cerca                   |                 | Export diari Attitudini Aggi                                             | ungi Preparazione Diario                        | ALESSANDRO SPENA |  |  |
|                         |                 | Diari di MARIO ROSSI - TORNA II<br>Presso ANGELA INTIMO E MERCERIA - Sed | NDIETRO<br>le Principale                        |                  |  |  |
|                         |                 |                                                                          |                                                 | Vista tutti      |  |  |
| 03-11-201               | 8               | OPERO IN COLLABORAZIONE                                                  |                                                 | Vista            |  |  |
| 09:00 - 13:00           | 14:00 - 18:00   | Attività svolta: Sistemazione scaffali                                   | ALESSANDRO SPENA (t. scolastico)                | Visualizza       |  |  |
| Presenza<br><b>8h0m</b> |                 |                                                                          |                                                 | Elimina          |  |  |
| 02-11-201               | 8               | OSSERVO                                                                  |                                                 | Vista            |  |  |
|                         |                 | Attività svolta:                                                         | Vistato da:<br>ALESSANDRO SPENA (t. scolastico) | Visualizza       |  |  |
|                         |                 |                                                                          |                                                 | Elimina          |  |  |
| 01-11-201               | 8               | OPERO IN COLLABORAZIONE                                                  | <b>0</b>                                        | Vista            |  |  |
|                         |                 | Attività svolta: Rapporti con i fornitori, assistenza alla vendita       | Vistato da:<br>ALESSANDRO SPENA (t. scolastico) | Visualizza       |  |  |
|                         |                 |                                                                          |                                                 | Elimina          |  |  |
| 31-10-201               | 8               | OPERO IN COLLABORAZIONE                                                  |                                                 | Viete            |  |  |
| Acconto                 | 14.00 19.00     | Attività svolta: Rapporti con la clientela, assistenza alla vendita      | Vistato da:                                     | Visualizza       |  |  |
| Presenza<br>4h0m        | Assenza<br>4h0m |                                                                          |                                                 | Elimina          |  |  |
| 30-10-201               | 8               | OSSERVO                                                                  | 0                                               | Vista            |  |  |
| Assente                 | Assente         | Attività svolta:                                                         | Vistato da:<br>ALESSANDRO SPENA (t. scolastico) | Visualizza       |  |  |

Il risultato dovrebbe essere il seguente:

| SCUOL/&Territorio                                                              | Studenti in Alterna                                                             | inza                                   |                       | L                                  | Esci       |
|--------------------------------------------------------------------------------|---------------------------------------------------------------------------------|----------------------------------------|-----------------------|------------------------------------|------------|
|                                                                                |                                                                                 |                                        |                       | ALESSAND                           | RO SPENA   |
| Cerca P                                                                        |                                                                                 |                                        |                       |                                    | 22         |
|                                                                                |                                                                                 |                                        | Salva in Classeviva   | Abbinamento Tutor                  | Abbina     |
| ● Stage presso TUTTE /                                                         | A.S. 2018/19 Indirizzo T<br>TORNA INI                                           | <b>UTTI anno corso 1</b><br>DIETRO     | UTTI con tipo :       | stage TUTTI                        |            |
| ANGELA INTIMO E MERCERIA                                                       | Progetto:                                                                       | ROSSI MARIO                            |                       | Annotazioni Star                   | npe        |
|                                                                                | CABLAGGI PER<br>APPARECCHIATURE 3°                                              | ASL<br>4MC PRODUZIONI TESSILI SA       | RTORIALI              | Valutazione t. s                   | col.       |
| Brand:                                                                         | Stato questionari:                                                              | RSSMRA01A01D5421 -                     |                       | Valutazione t. a                   | zie.       |
| Tutor: Tel: 0734956025<br>Dal: 22-10-2018 Al: 03-11-2018 - Salva in Classeviva | <ul> <li>Attitudini</li> <li>Relazioni</li> <li>Valutazione studente</li> </ul> | Diario Scuola<br>13 13<br>Pagine Visti | Azlenda<br>O<br>Visti | Valutazione prog<br>Dettaglio Gior | etto<br>ni |
| (Cod. 571819) Inserito da CARLO PORFIRI PERUGINI il 19-10-2018 alle 10:35      | Val. tutor aziendale 🔀 Val. tutor scolastico                                    |                                        |                       | Modifica Elim                      | ina        |
|                                                                                |                                                                                 |                                        |                       |                                    |            |
|                                                                                |                                                                                 |                                        |                       |                                    |            |
|                                                                                |                                                                                 |                                        |                       |                                    |            |

da cui ripartire con le operazioni già descritte nei paragrafi precedenti fino a completamento delle attività per tutti gli alunni sottoposti a tutoraggio.

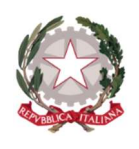

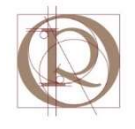

# 4 Come verificare le ore totali di stage effettuate da un alunno

Per poter verificare il totale delle ore di stage effettuate dai singoli studenti, dalla schermata iniziale di "SCUOLA&TERRITORIO", selezionare il menu "LE MIE CLASSI" come mostrato nella pagina seguente:

|            | Gentile utente, completa il tuo profilo<br>Puoi usare i tuoi dati di Facebook, LinkedIn, Google+<br>Conosciamoci meglio, entra a far parte della nostra community! |                                                                       |                   |  |
|------------|----------------------------------------------------------------------------------------------------|-----------------------------------------------------------------------|-------------------|--|
| <b>)</b> 🔻 | Vai al profilo oppure<br>Monitoraggio ASL 2017/                                                                                                    | /2018:CLICCA QUI, per scoprire come procedere all'invio massivo delle |                   |  |
| 2          | AGGIUNGI<br>Stages                                                                                                    | Posti Disponibili<br>Alternanza scuola lavoro                         | ?                 |  |
|            | LE MIE CLASSI                                                                                                    | Le mie classi<br>Le mie classi                                        | <b>?</b><br>Aiuto |  |
|            | I MIEI STUDENTI<br>Studenti in Alternanza                                                                                                    | Studenti in Alternanza<br>I miei studenti in alternanza               | <b>?</b><br>Aiuto |  |
| 8          | CURRICULUM<br>Curriculum                                                                                                    | Curriculum                                                            | <b>?</b><br>Aiuto |  |
|            | ATTIVITÀ<br>Visite e attività del tutor                                                                                                    | Attività<br>Visite e attività del tutor                               | <b>?</b><br>Aiuto |  |
| 22         | SICUREZZA<br>Sicurezza                                                                                                    | Sicurezza<br>Videocorso sicurezza generale                            | Aiuto             |  |
| Ø          | ALTRI CORSI<br>Altri Corsi                                                                                                    | Altri corsi sulla sicurezza<br>Altri corsi sulla sicurezza            | <b>?</b><br>Aiuto |  |
|            | CONTENUTI<br>Accedi ai video con i contenuti                                                                                                    | Accedi ai video con i contenuti                                       | Aiuto             |  |
|            |                                                                                                    |                                                                       |                   |  |

Si presenta la seguente schermata in cui selezionare la classe dell'alunno di interesse:

| SCUOLA8 | JERRITORIO                       |                                                | ?     | Å       | Esci       |
|---------|----------------------------------|------------------------------------------------|-------|---------|------------|
| Cerca   | classi                           | ٩                                              | Tutte | ALESSAI | NDRO SPENA |
|         |                                  | Le classi dell'istituto nell'A.S. 2018/19      |       |         |            |
|         | APRI02000Q                       | ISTITUTO PROF.LE INDUSTRIA E ARTIGIANATO O.    | RICCI |         |            |
| AA      | Sezione AA<br>Plesso: APRI02000Q | <b>3AA</b><br>industria - triennio             |       |         |            |
| EA      | Sezione EA<br>Plesso: APRI02000Q | <b>BEA</b><br>industria - triennio             |       |         |            |
| EB      | Sezione EB<br>Plesso: APRI02000Q | <b>SEB</b><br>industria - triennio             |       |         |            |
| MA      | Sezione MA<br>Plesso: APRI02000Q | <b>2MA</b><br>prod. industr. artig biennio<br> |       |         |            |

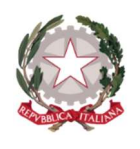

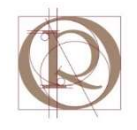

Si ottiene l'elenco degli alunni della classe con il relativo monte ore certificato dal tutor tramite la procedura di visto indicata in precedenza:

| SCUOLA                       |                | Crus       | cotto classe |            |              | ?                  | 📩 Esci         |
|------------------------------|----------------|------------|--------------|------------|--------------|--------------------|----------------|
|                              |                |            |              |            |              | AL                 | ESSANDRO SPENA |
|                              |                |            |              |            | -6           |                    |                |
|                              |                |            |              |            | Detta        | glio <u>Crusco</u> | otto Classi    |
|                              | Classe: 3EE    |            |              | ARTIG.BEN  | EST.         |                    |                |
| Totale Lezioni da Classevivo | a a.s. 2018/19 | )          |              |            |              |                    |                |
| Tipologia firma              |                | Ore        |              |            |              |                    |                |
| ALTERNANZA - SICUREZZA       |                | 0 h        |              |            |              |                    |                |
| ALTERNANZA - HACCP           |                | 0 h        |              |            |              |                    |                |
| ALTERNANZA SCUOLA-LAVORO     |                | 0 h        |              |            |              |                    |                |
| Dettagli Studenti            |                |            |              |            |              |                    |                |
| Studenti / ore               | Stage          | Esperienze | Classeviva   | Ore svolte | Ore previste | Assenze            |                |
| 1                            | 192h 0m        | 0h         | 0h           | 192h 0m    | 200h         | 8h 0m              | Curriculum     |
| 2                            | 192h 0m        | 0h         | 0h           | 192h 0m    | 200h         | 8h 0m              | Curriculum     |
| 3                            | 192h 0m        | 0h         | 0h           | 192h 0m    | 200h         | 8h 0m              | Curriculum     |
| 4                            | 184h 0m        | 0h         | 0h           | 184h 0m    | 200h         | 16h 0m             | Curriculum     |
| 5                            | 272h 0m        | 0h         | 0h           | 272h 0m    | 356h         | 24h 0m             | Curriculum     |

nella quale i nomi degli alunni sono stati resi illeggibili per motivi di privacy. Cliccando sul pulsante "**Curriculum**" in corrispondenza della riga relativa all'alunno in osservazione si ottiene il dettaglio relativo alle attività di alternanza scuola-lavoro dell'alunno stesso, ripartite nei periodi di stage e con l'indicazione delle ore previste nel singolo periodo (rettangolo grande con sfondo verde), le ore effettivamente svolte (rettangolo piccolo con sfondo verde piccolo) e le ore di assenza (rettangolo piccolo con sfondo rosso):

| Scuo    | LASTERRITORI                         | o Curriculu                                                                                                    | Im                                              | ?                    | å                                     | Esci                                         |
|---------|--------------------------------------|----------------------------------------------------------------------------------------------------|-------------------------------------------------|----------------------|---------------------------------------|----------------------------------------------|
|         |                                      |                                                                                                    |                                                 | A                    | LESSAN                                | JDRO SPENA                                   |
|         |                                      | Scheda di                                                                                                    | - TORNA INDIETRO                                |                      |                                       |                                              |
|         | <b>200</b><br>Ore totali<br>previste |                                                                                                    | <b>192h Om</b><br>presenze                      |                      | <b>4.17</b><br>asser                  | <b>'%</b><br>1za                             |
|         |                                      | 2017/18                                                                                                    | 192h 0m                                         |                      |                                       |                                              |
| 2017/18 | <b>120</b><br>ore                    | 112hom       Tipologia: ASL         presenta       ESTETICA FUSION         &hom       Progetto         BENESSERE ESTETISTA    | Dal: <b>04-04-2018</b><br>Al: <b>24-04-2018</b> | Prog<br>Valu<br>Valu | Diar<br>etto Va<br>Itazion<br>Itazion | io<br>lutazioni<br>e t. scol.<br>e t. azie.  |
| 2017/18 | <b>80</b><br>ore                     | 80h0m       Tipologia: ASL         HOLA DI RAMADORI SOFIA         0h0m         85810    Progetto ASL 2° BENESSERE-ACCONCIATOR | Dal: 06-11-2017<br>Al: 18-11-2017               | Prog<br>Valu<br>Valu | Diar<br>etto Va<br>Itazion<br>Itazion | io<br>Ilutazioni<br>e t. scol.<br>e t. azie. |

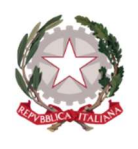

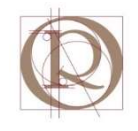

È inoltre possibile verificare il numero totale delle ore di stage effettuate e la percentuale totale di assenze, in alto a destra della pagina, evidenziate con rettangolo verde.

Per ritornare alla pagina della classe e visualizzare i risultati relativi ad altro alunno, utilizzare il pulsante "**TORNA INDIETRO**" evidenziato con rettangolo in verde in alto della figura seguente:

| Scuc    |                                      | Curriculum                                                                                                    | ?                    | Å                                     | Esci                                           |
|---------|--------------------------------------|----------------------------------------------------------------------------------------------------|----------------------|---------------------------------------|------------------------------------------------|
|         |                                      |                                                                                                    | 4                    | LESSAI                                | NDRO SPENA                                     |
|         |                                      | Scheda di - TORNA INDIETRO                                                                                                    |                      |                                       |                                                |
|         | <b>200</b><br>Ore totali<br>previste | <b>192h Om</b><br>presenze                                                                                                    |                      | <b>4.17</b><br>asse                   | <b>1%</b><br>nza                               |
|         |                                      | <b>2017/18</b> 192h 0m                                                                                                    |                      |                                       |                                                |
| 2017/18 | <b>120</b><br>ore                    | 112h0m       Tipologia: ASL       Dal: 04-04-2018         BNOM       ESTETICA FUSION       Al: 24-04-2018         Rome       Progetto BENESSERE ESTETISTA       Al: 24-04-2018 | Prog<br>Vali         | Dian<br>etto Va<br>utazior<br>utazior | io<br>Ilutazioni<br>Ie t. scol.<br>Ie t. azie. |
| 2017/18 | <b>80</b><br>ore                     | Sobom     Tipologia: ASL     Dal: 06-11-2017       HoLA DI RAMADORI SOFIA     Dal: 06-11-2017       Progetto     ASL 2° BENESSERE-ACCONCIATORE     Al: 18-11-2017              | Prog<br>Vali<br>Vali | Dian<br>etto Va<br>utazior<br>utazior | io<br>Ilutazioni<br>ie t. scol.<br>ie t. azie. |

Per visualizzare i risultati relativi ad altra classe, dalla pagina attuale, utilizzare il pulsante "**Classi**" evidenziato con rettangolo in verde in alto a destra della figura seguente:

| SCUOL/&TERRITORIO            |              | Crus       | cotto classe |            |              | ?           | 📩 Esci         |
|------------------------------|--------------|------------|--------------|------------|--------------|-------------|----------------|
|                              |              |            |              |            | 6            | ALI         | ESSANDRO SPENA |
|                              |              |            |              |            |              | glio Crusco | otto Classi    |
|                              | Classe: 3EE  |            | NI INDUSTR   | ARTIG.BEN. | . EST.       |             |                |
| Totale Lezioni da Classeviva | a.s. 2018/19 |            |              |            |              |             |                |
| Tipologia firma              |              | Ore        |              |            |              |             |                |
| ALTERNANZA - SICUREZZA       |              | 0 h        |              |            |              |             |                |
| ALTERNANZA - HACCP           |              | 0 h        |              |            |              |             |                |
| ALTERNANZA SCUOLA-LAVORO     |              | 0 h        |              |            |              |             |                |
| Dettagli Studenti            |              |            |              |            |              |             |                |
| Studenti / ore               | Stage        | Esperienze | Classeviva   | Ore svolte | Ore previste | Assenze     |                |
| 1 ANDRENACCI CRISTINA        | 192h 0m      | 0h         | 0h           | 192h 0m    | 200h         | 8h 0m       | Curriculum     |
| 2 BELFIORI RACHELE           | 192h 0m      | 0h         | 0h           | 192h 0m    | 200h         | 8h 0m       | Curriculum     |
| 3 BISELLI MARIANDREA         | 192h 0m      | 0h         | 0h           | 192h 0m    | 200h         | 8h 0m       | Curriculum     |
| 4 BOCCANERA SOFIA            | 184h 0m      | 0h         | Oh           | 184h 0m    | 200h         | 16h 0m      | Curriculum     |